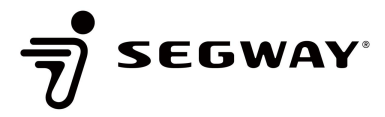

# Segway APP Guide

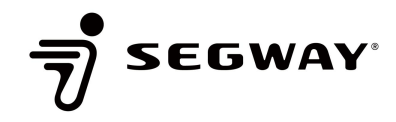

#### Hi, Dear Segway users!

Your smart eScooter or eMoped has been equipped with many external functions, you can try to enable and enjoy them. Intelligent riding, make your life more easy and fun!

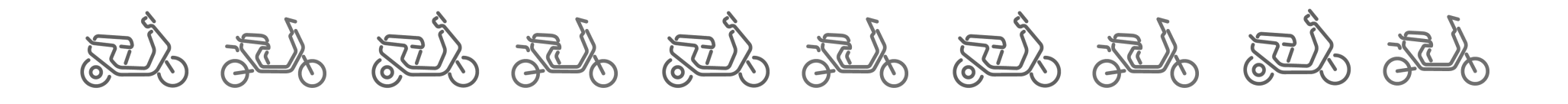

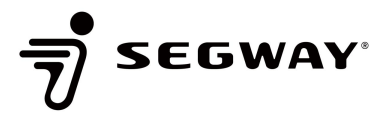

1. Active the vehicle: When you need bind the vehicle, you must keep the vehicle power on.

2. Add device: If you own multi Segway devices, one account can bind all of them.

3. Location of the vehicle: You can find your vehicle in the Google map anytime. And it will record your riding route and history.

4. Remote unlock: When the owner is not next to the vehicle, click remote unlock via APP, and the cyclist presses the function button to unlock with one key (no distance limit).

5. Airlock: When the phone close to the vehicle, it will be unlocked (Segway app must keep running in the background.)

6. Push assist: When you must push the vehicle up a steep slope, enable push assist, the vehicle will drive at a constant speed of 5km/h, save your effort.

7. SOS Emegency notification: When the vehicle falls to the ground or crashes abnormally during the driving, the APP will send the notification and location to your emergency contact, so that the emergency contact can provide assistance as soon as possible.

SEGWAY

8. Notification: You can choose to receive notification like vehicle error, maintenance and security monitoring.

9. Seat detection: When vehicle is power on and the rider doesn't sit right, twist the throttle, the vehicle will not go.
 10. Kickstand detection: When vehicle is power on and the rider doesn't retract the sidestand, twist the throttle, the vehicle will not go.

11. Password unlock: When the bluetooth of phone cannot access the vehicle (The phone is dead, forgotten, or has poor signal) and without the key, you can use password to unlock it. (Highly recommended to set it)
12. Abnormality alert: After locking, the vehicle location is monitored real-time. If there is abnormal movement, the system will send an alert.

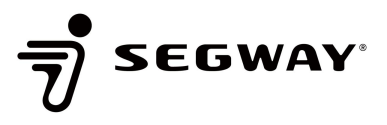

13. Real-time speed display: You can check the speed, battery and status of the vehicle in the dashboard.

14. Phone widget: You can add Segway widget in your phone to check the status of your vehicle quickly.

15. Imperial/Metric System Switch: According to your habit, choose one of systems to display.

16. Low battery alert: When the battery is lower than 10% and hasn't been moved for days, an alert will be sent to the owner.

17. Better battery care: You can adjust the charging limit, a lower charging limit will increase battery life.

18. Vehicle/Battery Loss: Register vehicle or battery loss. After that, the vehicle will enter alarm mode and the battery function will be limited.

19. Basic info: Can get the vehicle information, activation date, driven distance.

20. After-sales service: You can do self-diagnosis for some errors, check the smart service condition and contact

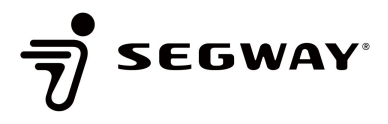

21. Unbind the device: To bind new user to the vehicle, you must unbind the old user firstly.

22. Regenerative Power: You can choose the power regenerative level or disable it, it will save more power when riding, rider more far.

23. Turn signal auto-off: The trun signal will go back to neutral automatically after you make the turn.

24. Reverse mode: When enabled, the vehicle enters into reverse mode the throttle is engaged.

#### App Download

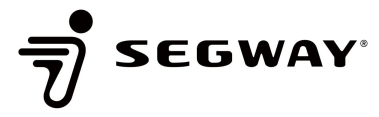

 11:05 ✓
 :!!! 
 III: 
 III: 
 III: 
 III: 
 III: 
 III: 
 III: 
 III: 
 III: 
 III: 
 III: 
 III: 
 III: 
 III: 
 III: 
 III: 
 III: 
 III: 
 III: 
 III: 
 III: 
 III: 
 III: 
 III: 
 III: 
 III: 
 III: 
 III: 
 III: 
 III: 
 III: 
 III: 
 III: 
 III: 
 III: 
 III: 
 III: 
 III: 
 III: 
 III: 
 III: 
 III: 
 III: 
 III: 
 III: 
 III: 
 III: 
 III: 
 III: 
 III: 
 III: 
 III: 
 III: 
 III: 
 III: 
 III: 
 III: 
 III: 
 III: 
 III: 
 III: 
 III: 
 III: 
 III: 
 III: 
 III: 
 III: 
 III: 
 III: 
 III: 
 III: 
 III: 
 III: 
 III: 
 III: 
 III: 
 III: 
 III: 
 III: 
 III: 
 III: 
 III: 
 III: 
 III: 
 III: 
 III: 
 III: 
 III: 
 III: 
 III: 
 III: 
 III: 
 III: 
 III: 

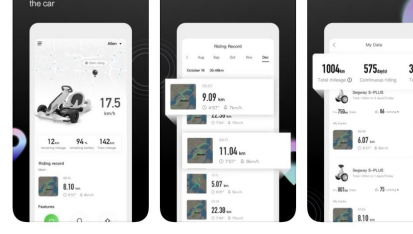

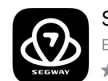

Segway Launcher Escooter Fleet Management T... GET

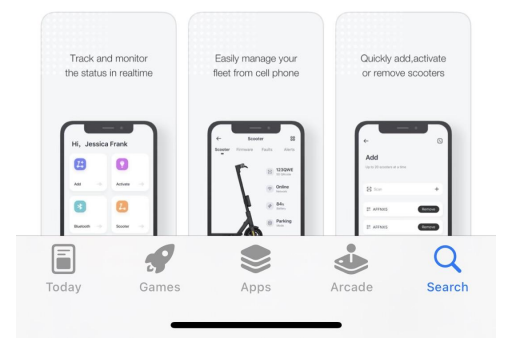

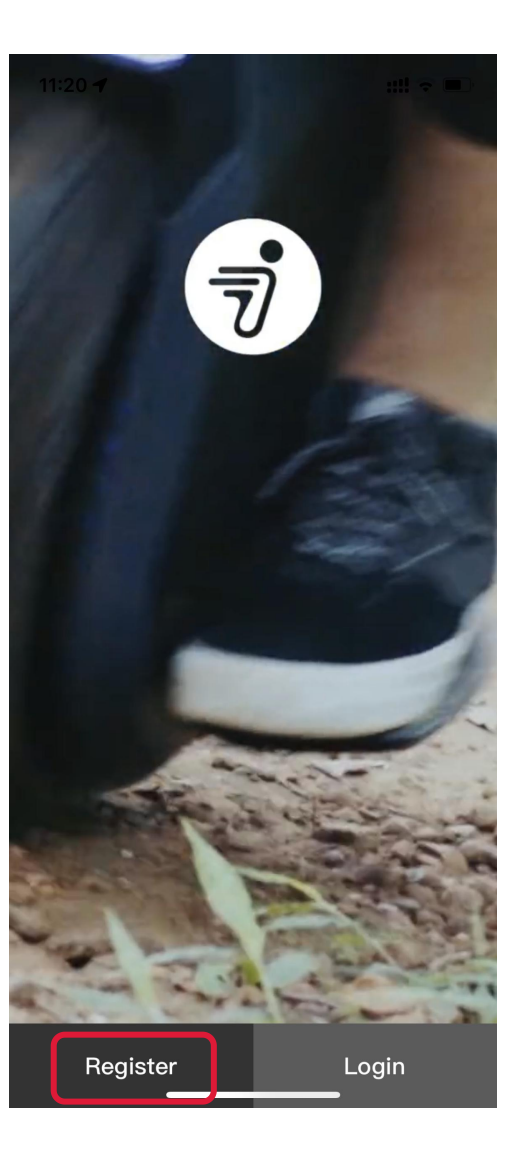

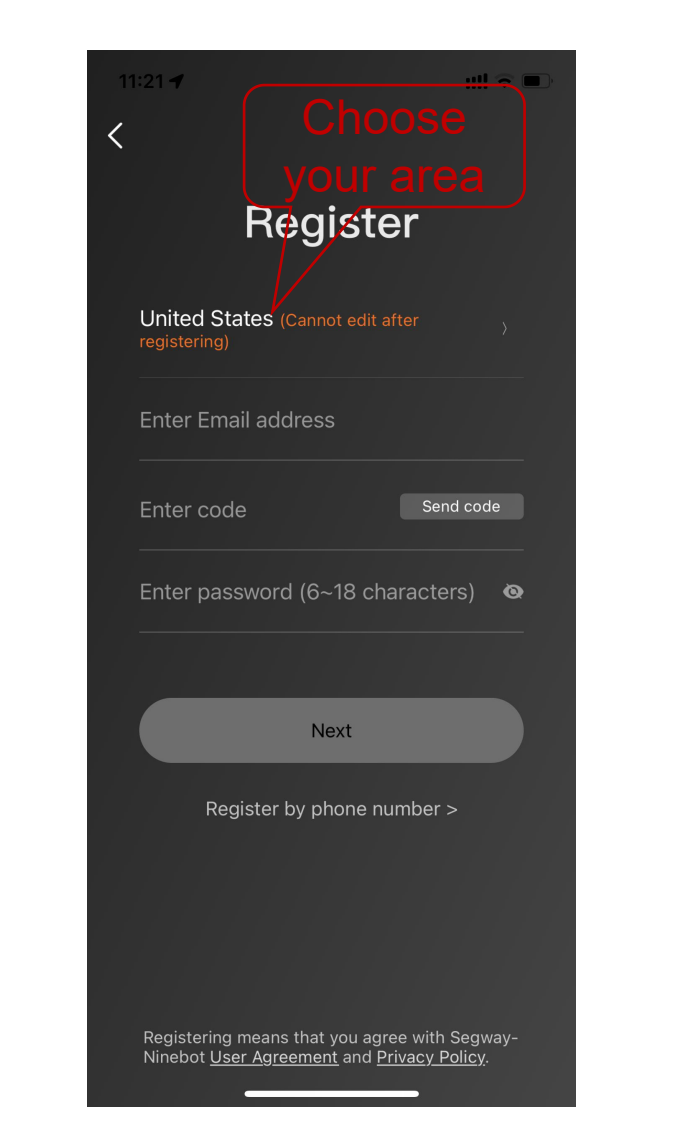

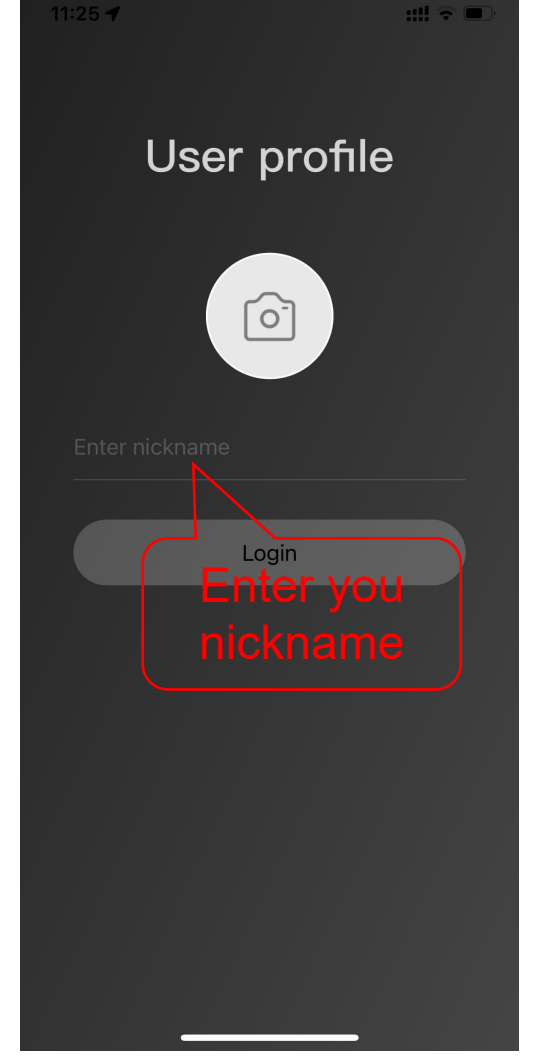

#### Active your vehicle

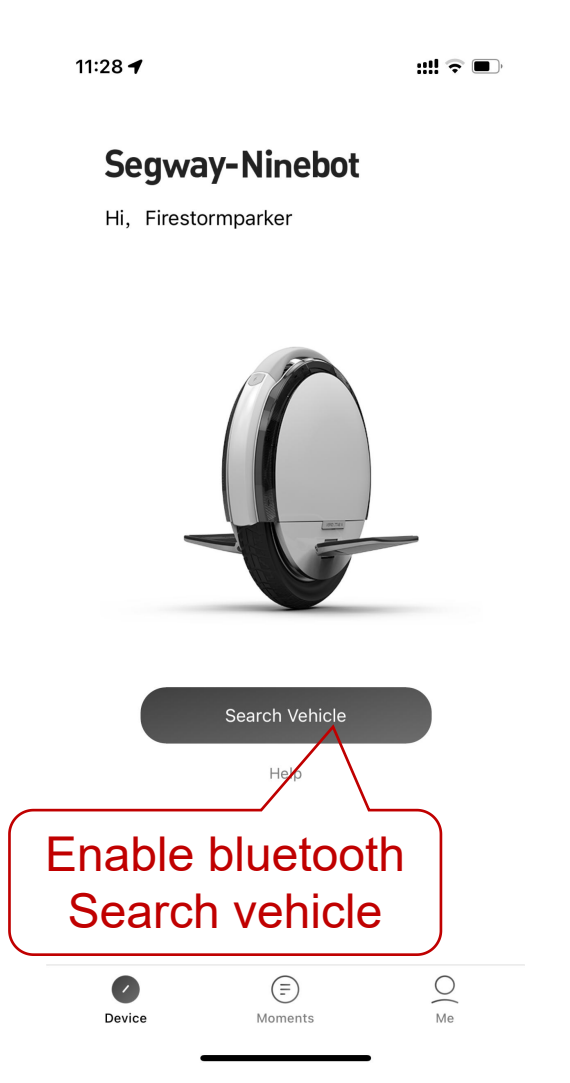

11:28 🗲

<

::!! 🗟 🔲

.

#### Search result: 1 device(s)

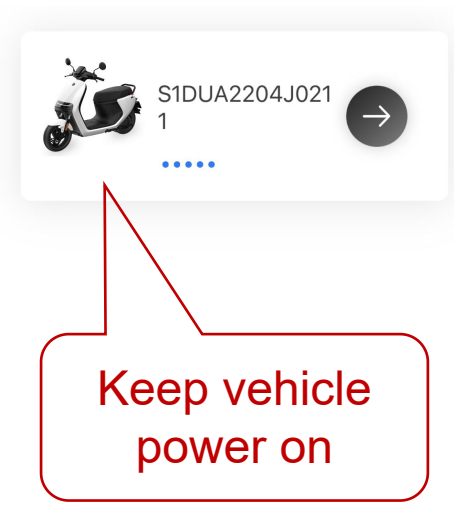

# 11:29 🗲 ::!! ᅙ 🔳 Please pair by Bluetooth Power on, unlock the vehicle and press Auto to pair.

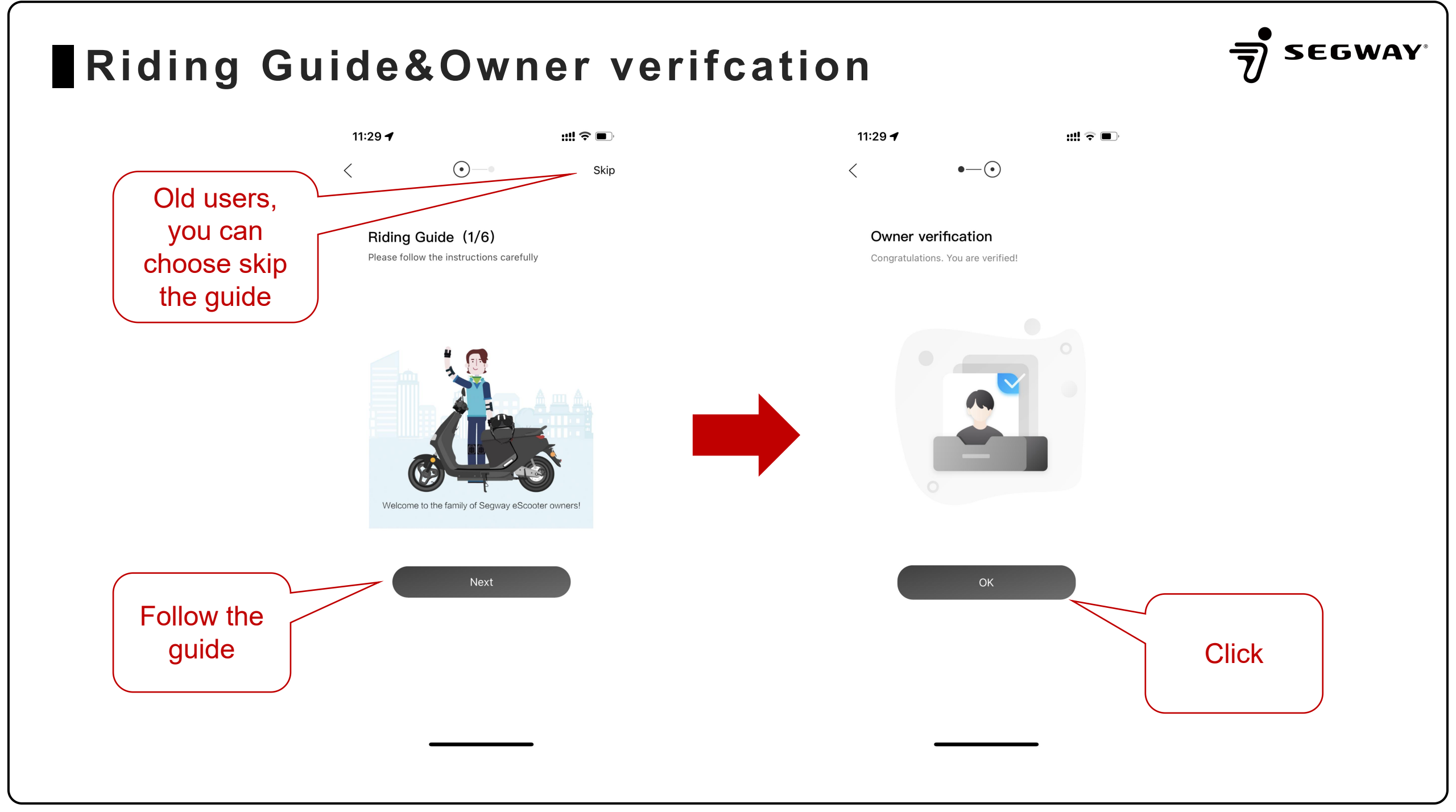

#### Add multi devices

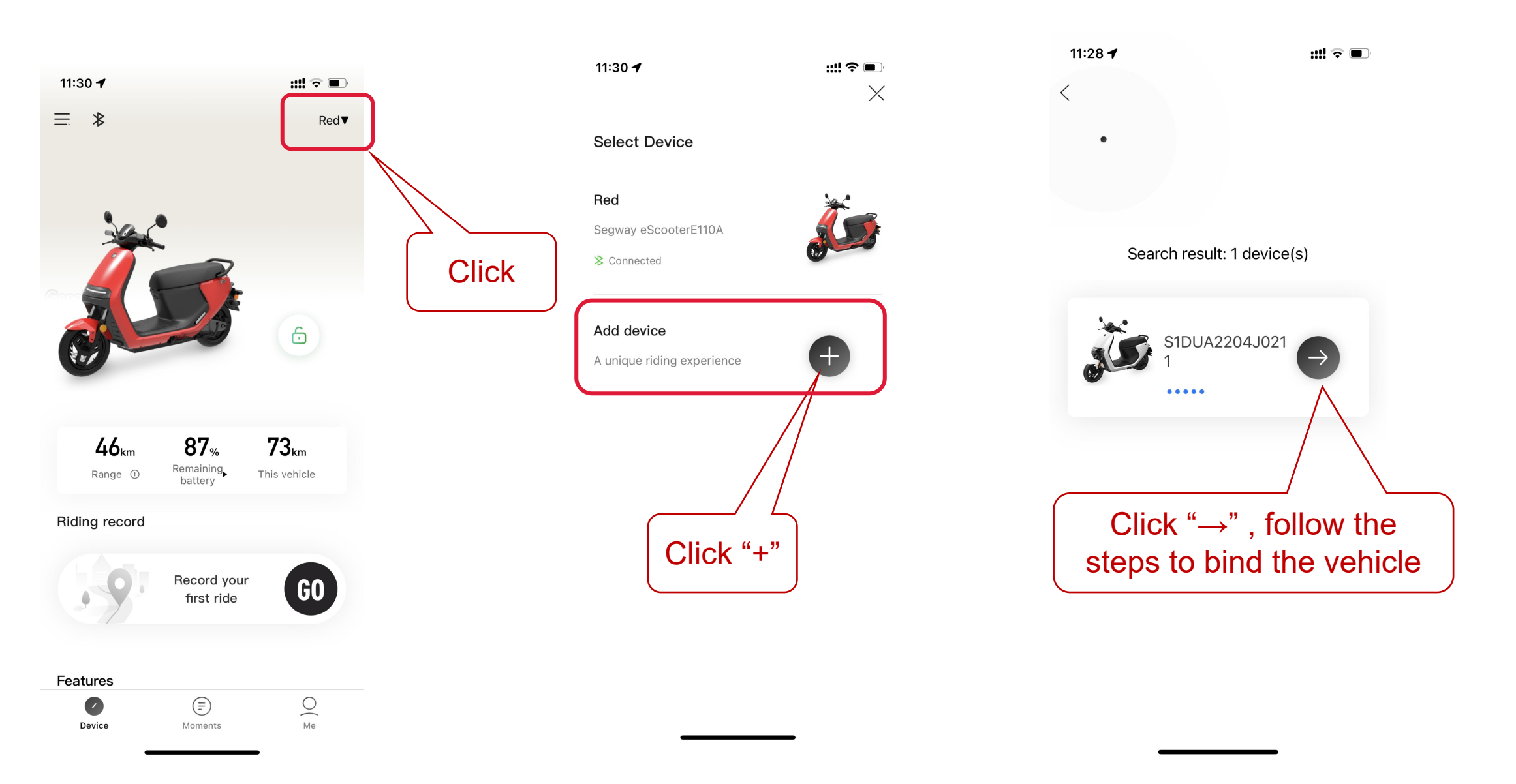

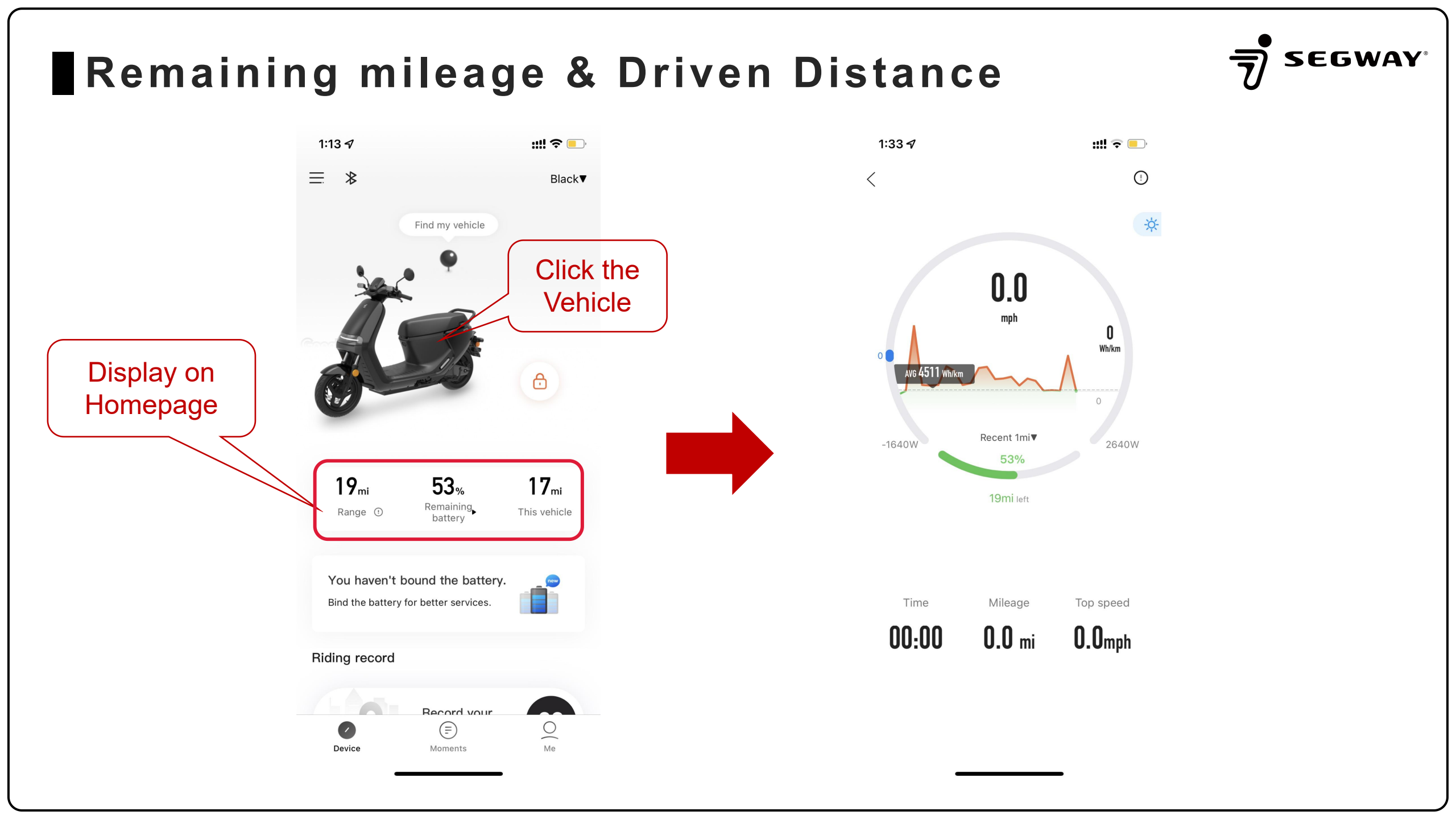

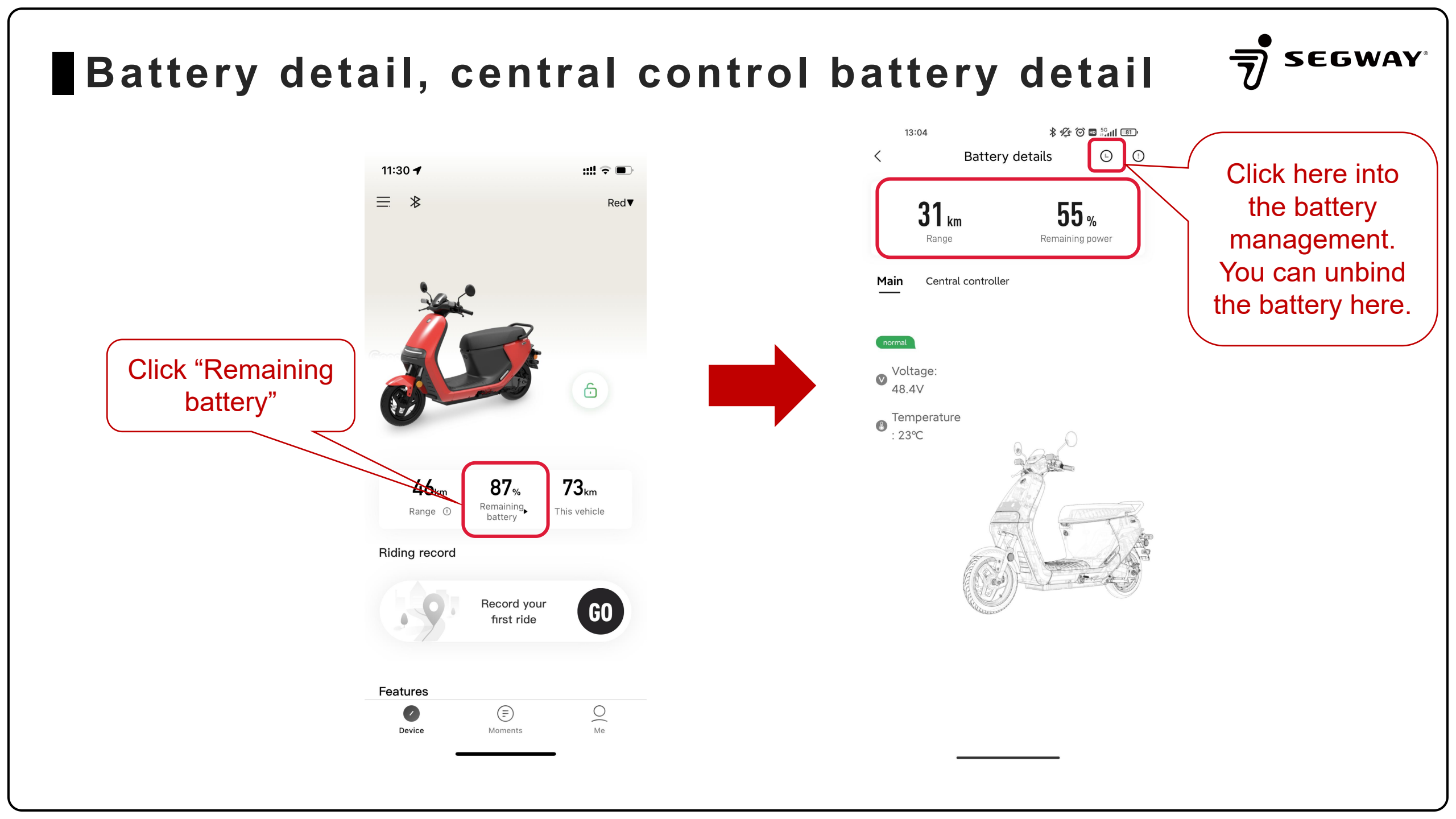

#### Bind the battery

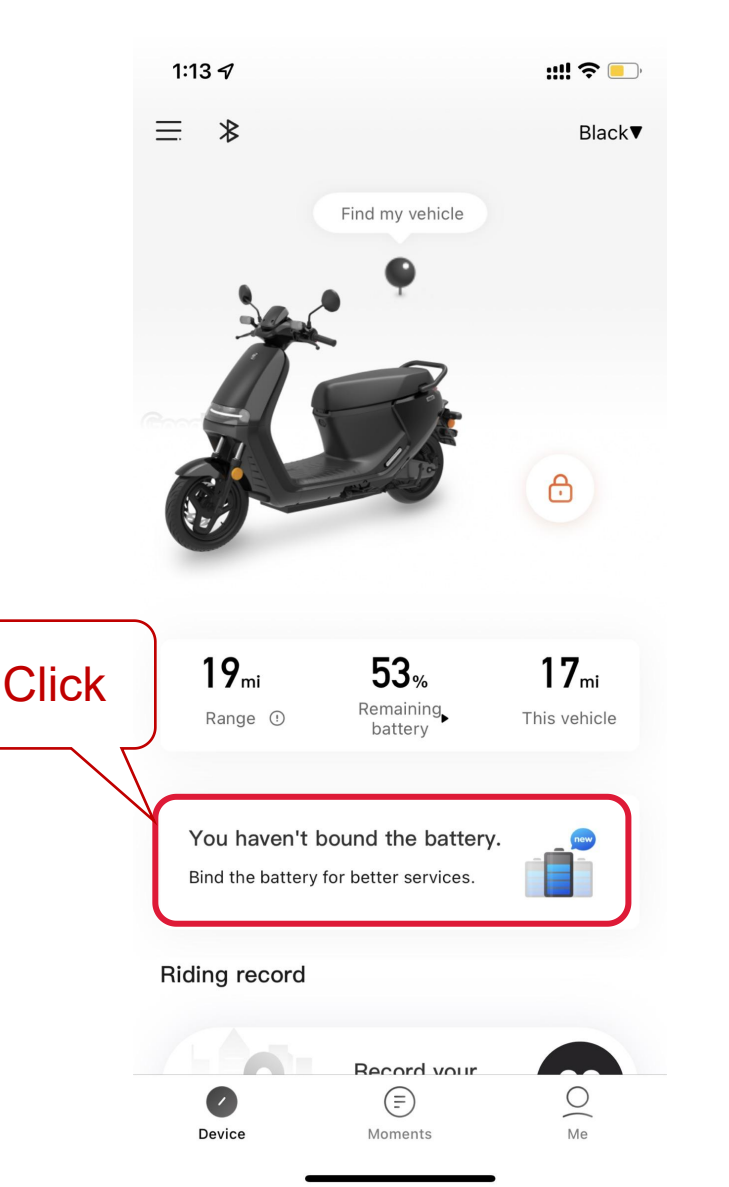

# 1:13 √ III < □</td> C Battery management EGCCV20L8A0012 Bind First use: 2022-03-07 18:52:15 Click Time of last use 2022-03-17 13:05:33 Click Bind Click "Bind" 8GCCV21EAE0204 First use: 2022-02-28 10:54:04 First use: 2022-02-28 10:54:04

Time of last use 2022-03-07 18:50:57

#### EGCCV21DEE0138

First use: 2022-02-23 09:52:39

Time of last use 2022-02-23 09:59:29

#### EGCCV21A8E0010

First use: 2022-02-23 09:54:49

Time of last use 2022-02-23 09:59:29

LEBGJ22AJ<del>A9995</del>

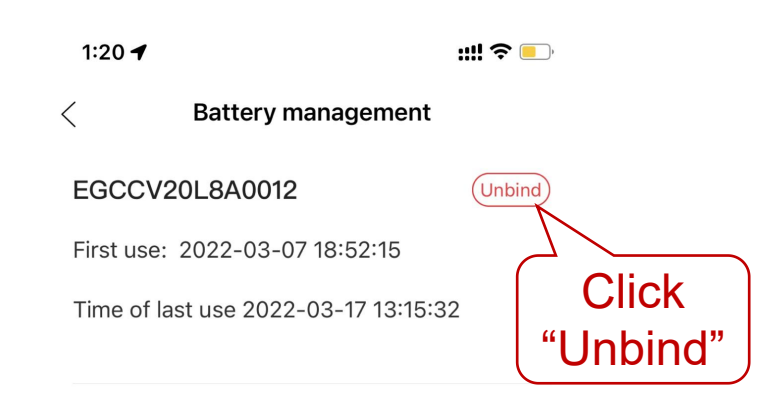

SEGWAY

#### 8GCCV21EAE0204

First use: 2022-02-28 10:54:04 Time of last use 2022-03-07 18:50:57

#### EGCCV21DEE0138

First use: 2022-02-23 09:52:39

Time of last use 2022-02-23 09:59:29

#### EGCCV21A8E0010

First use: 2022-02-23 09:54:49

Time of last use 2022-02-23 09:59:29

LEBGJ22AJ<del>A9995</del>

#### Real-time vehicle positioning

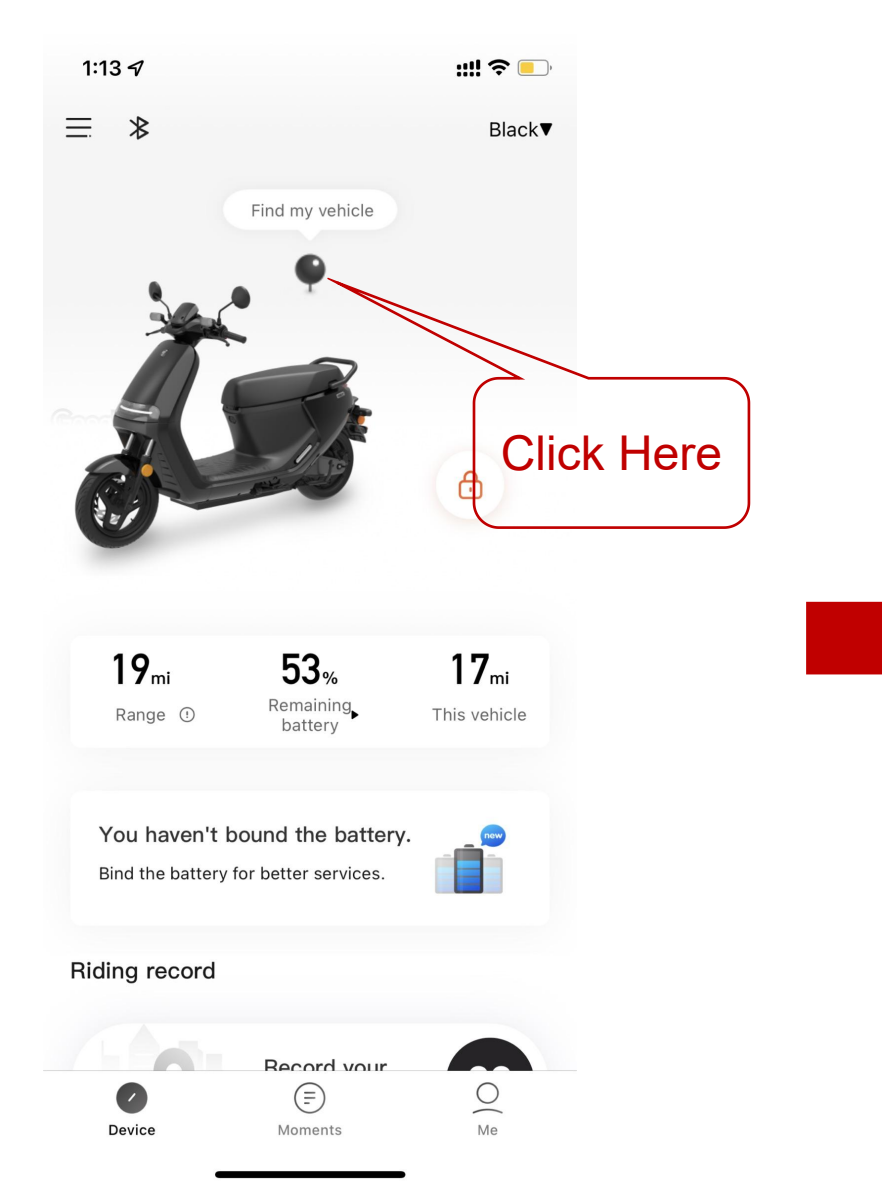

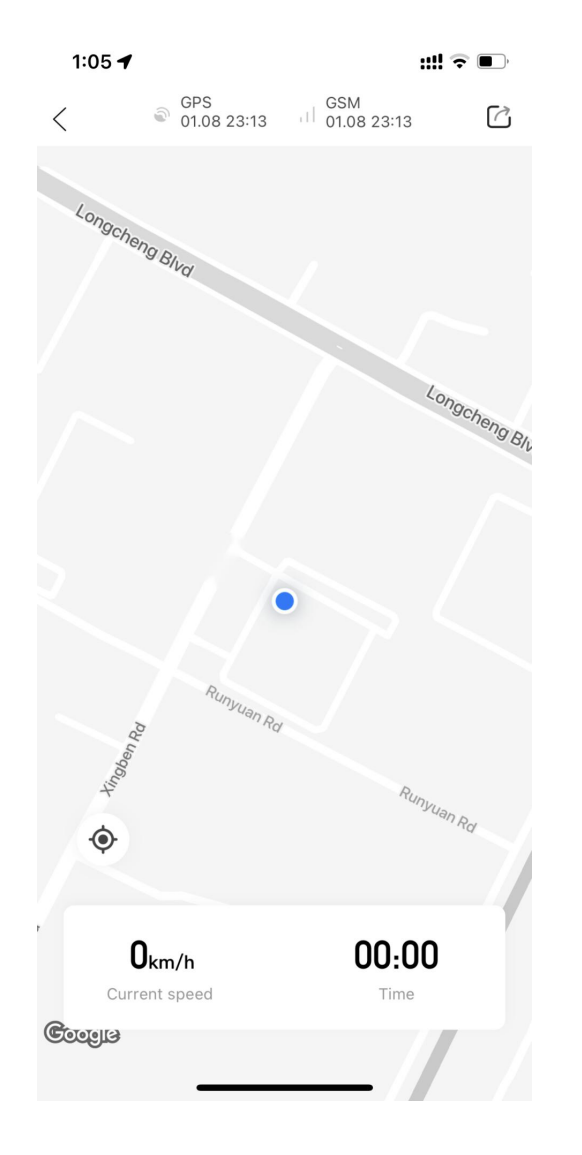

#### Remote Unlock

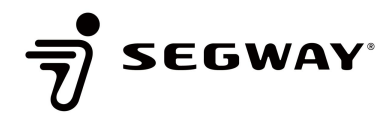

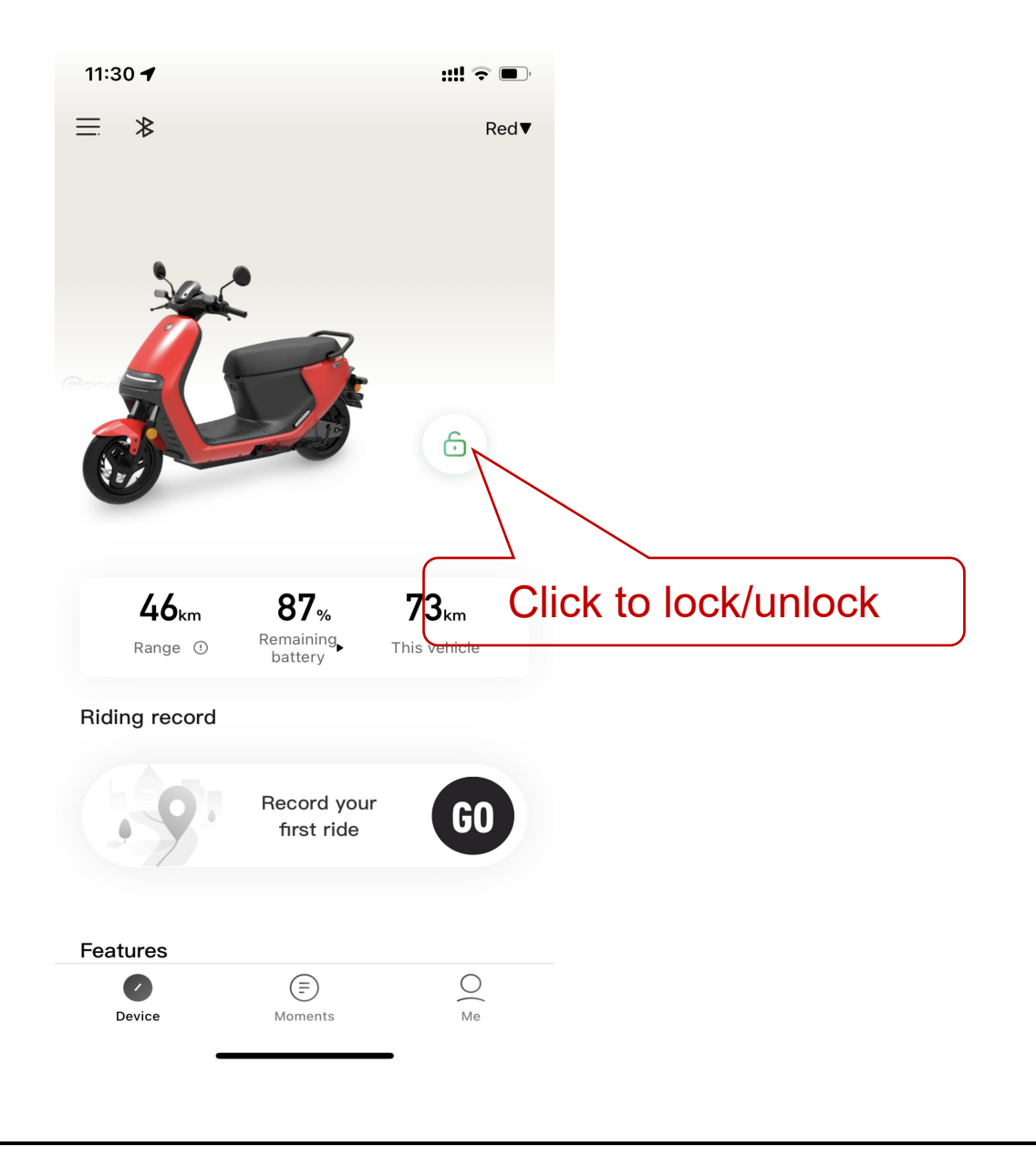

#### Push Assist

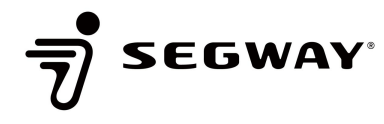

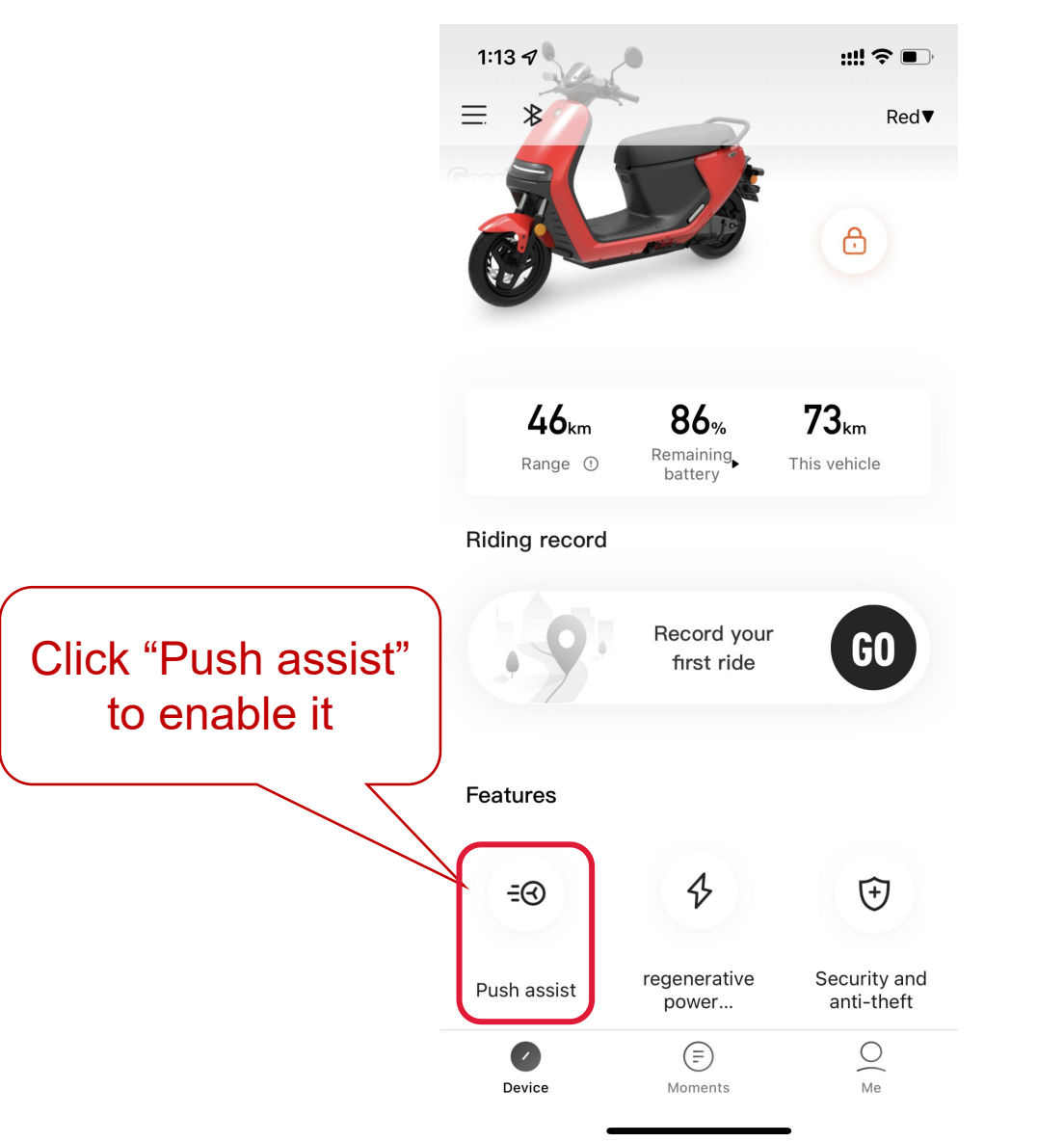

#### **Regenerative Power**

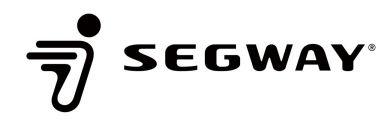

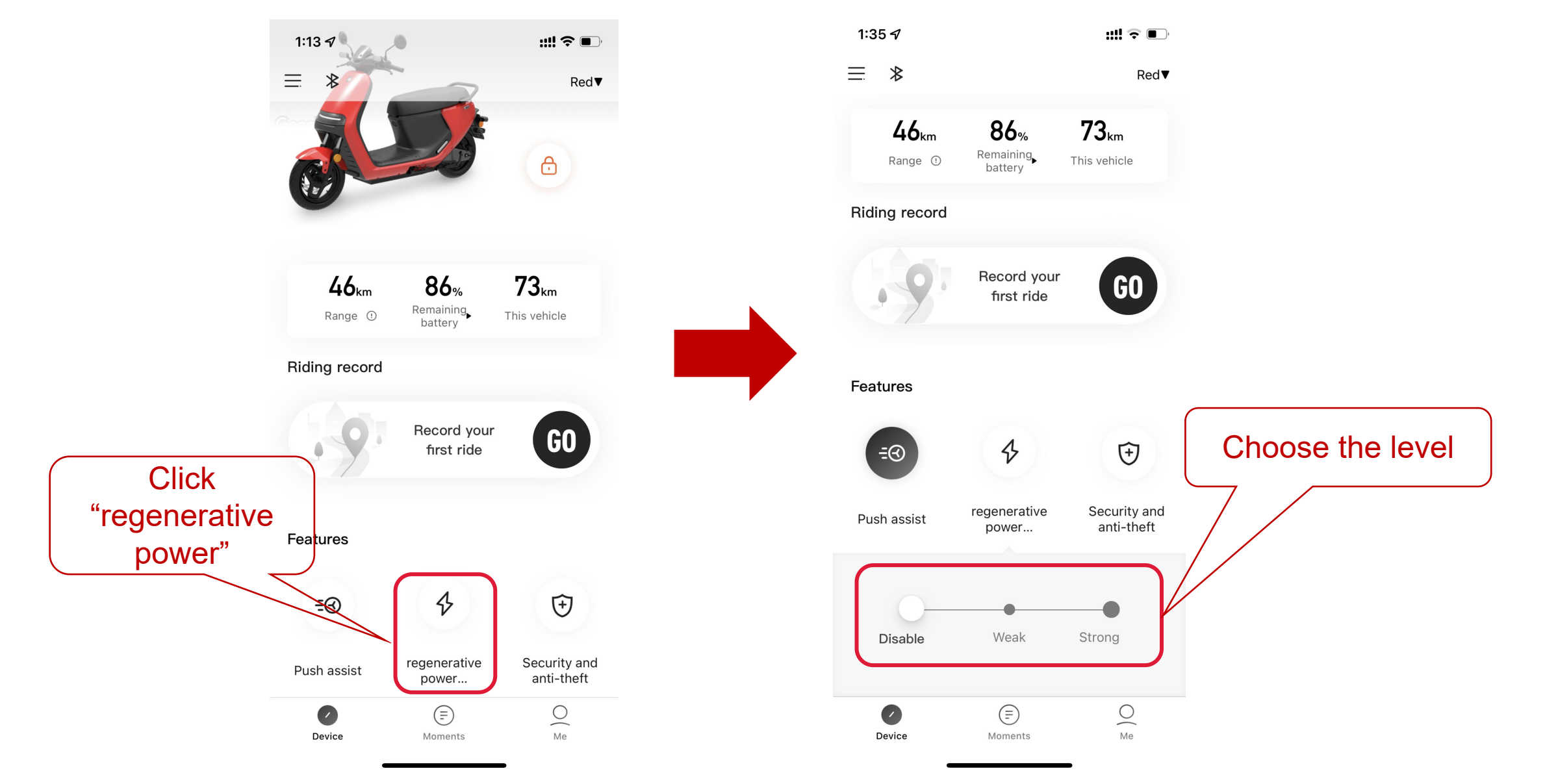

#### Security and anti-theft

1:13 ୶

Features

∃⊘

Push assist

0

Device

⊁

 $\equiv$ 

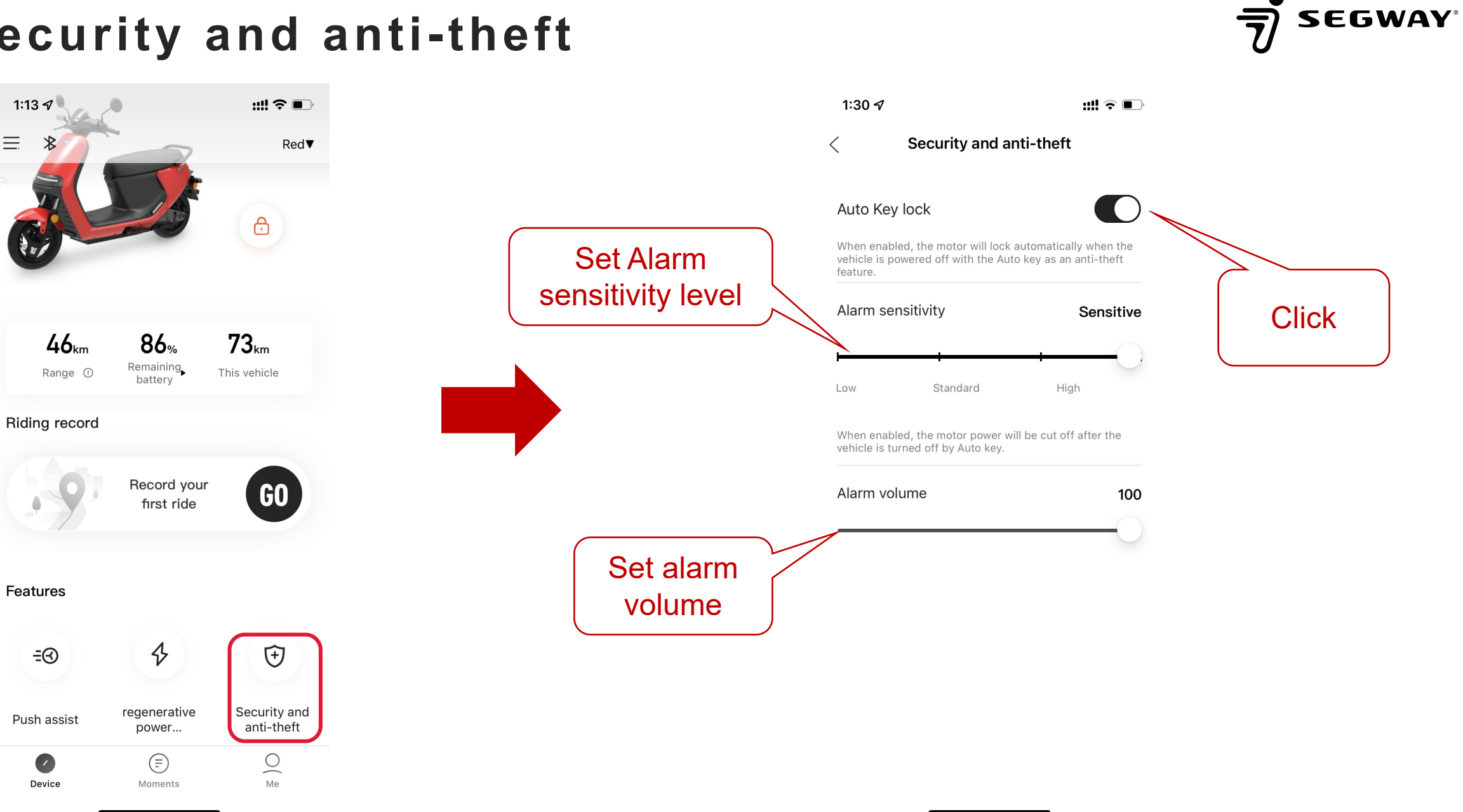

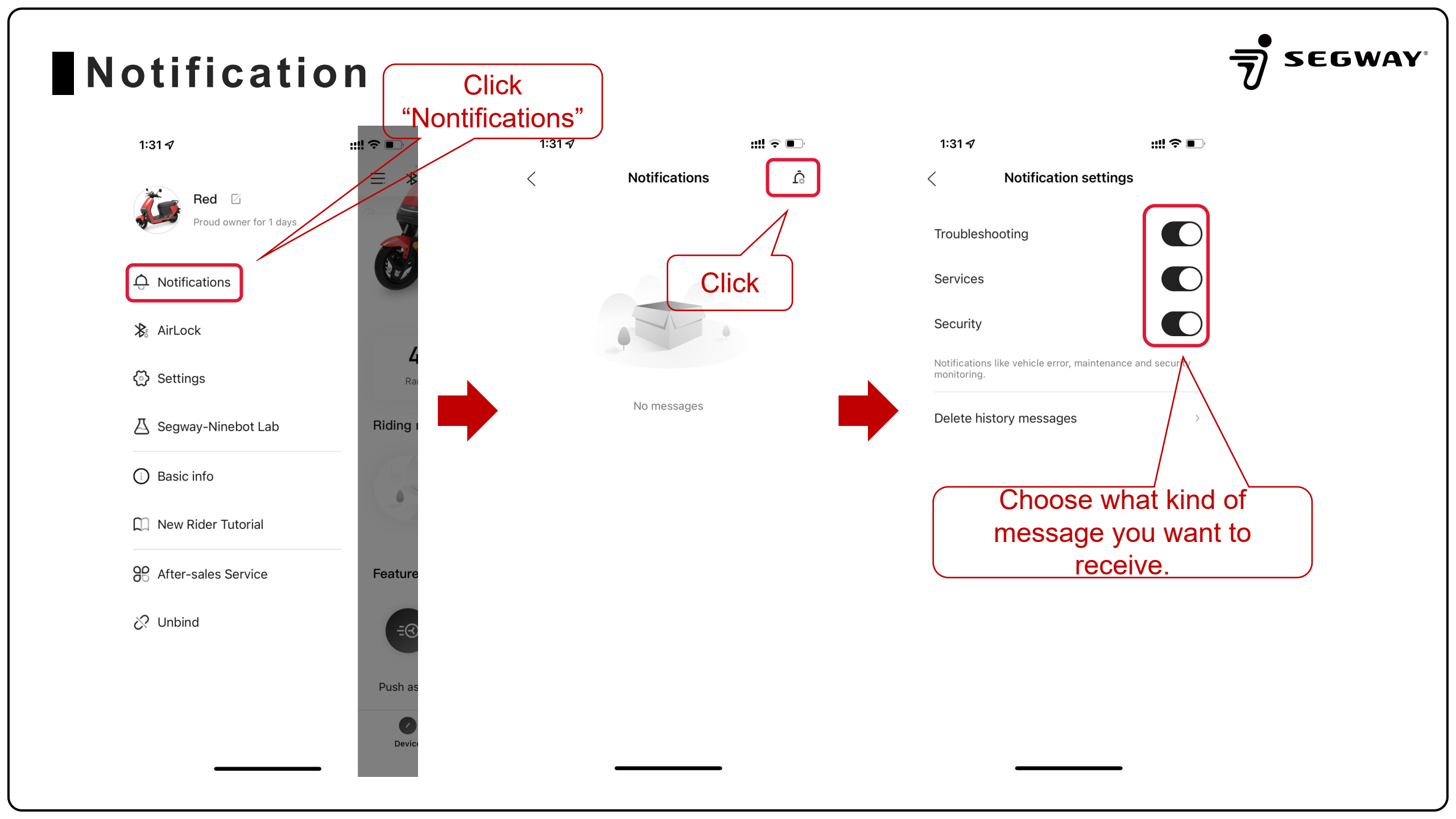

#### Set Airlock

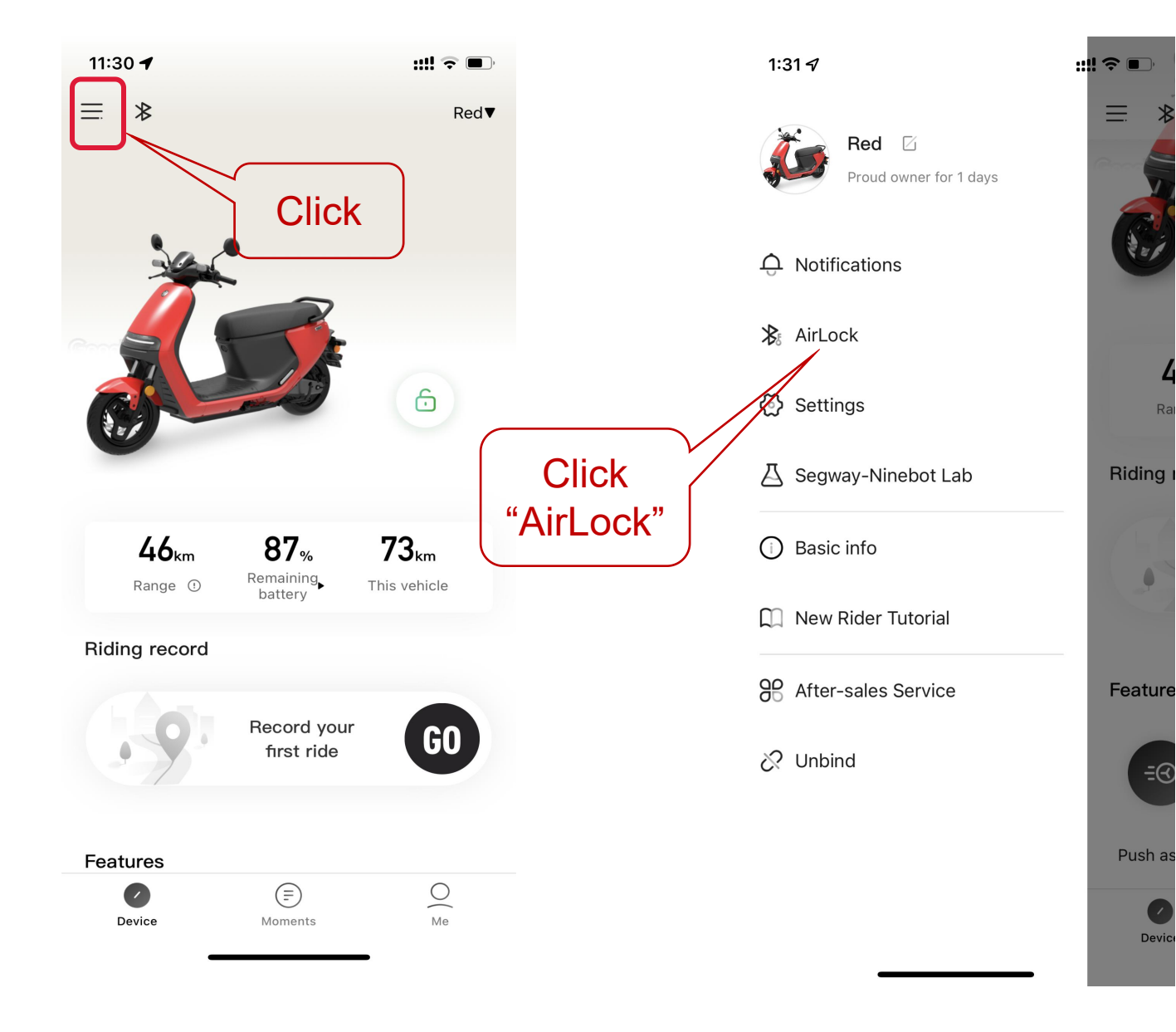

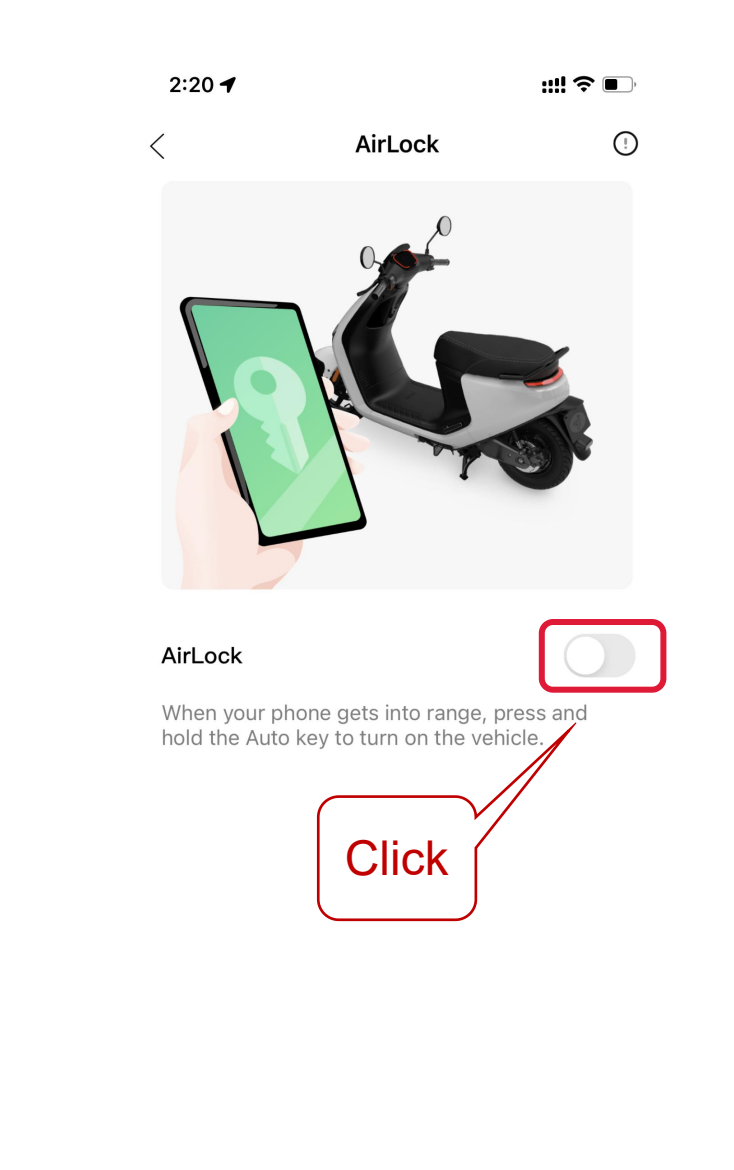

-=3

Devic

#### Set Airlock

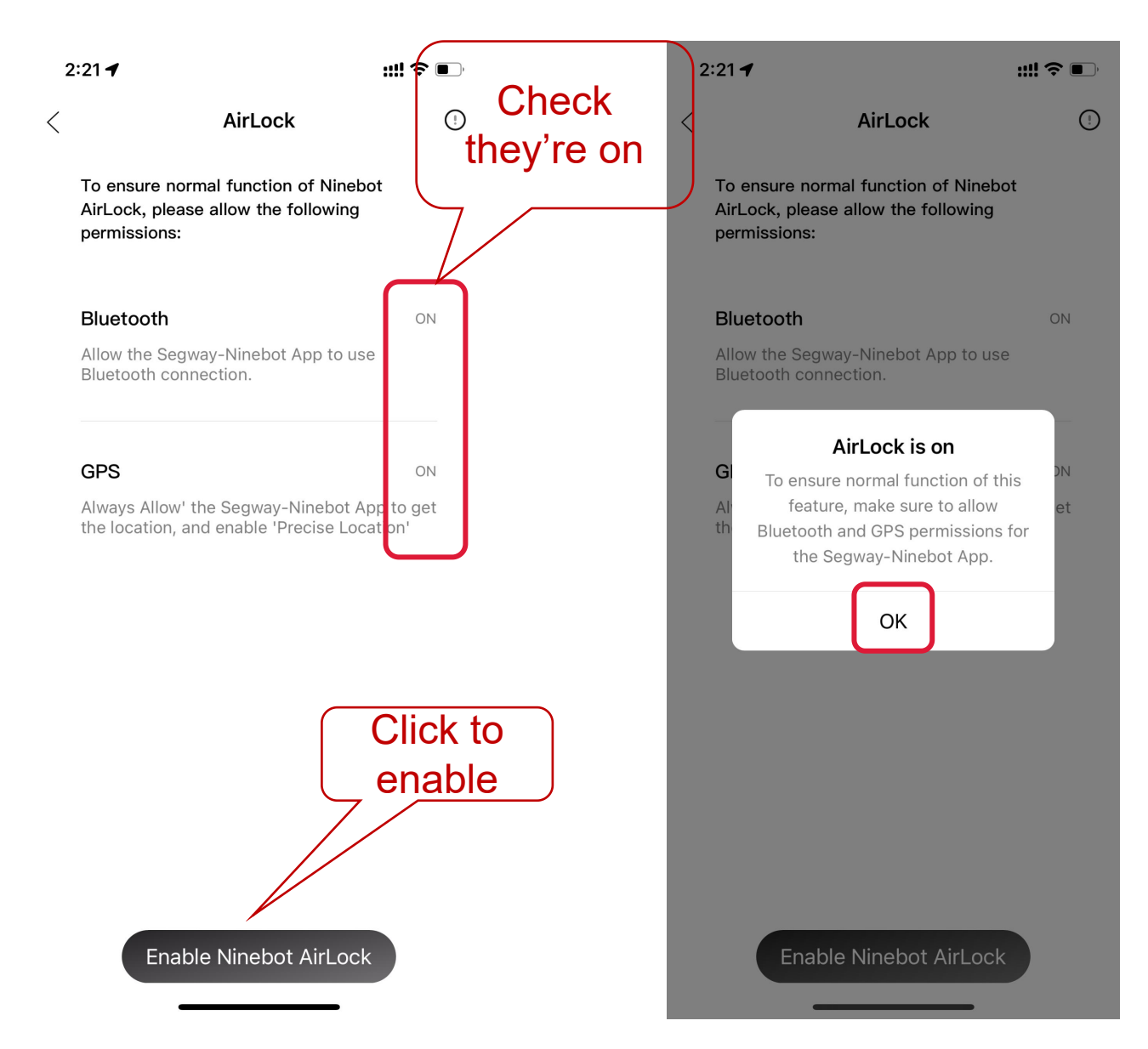

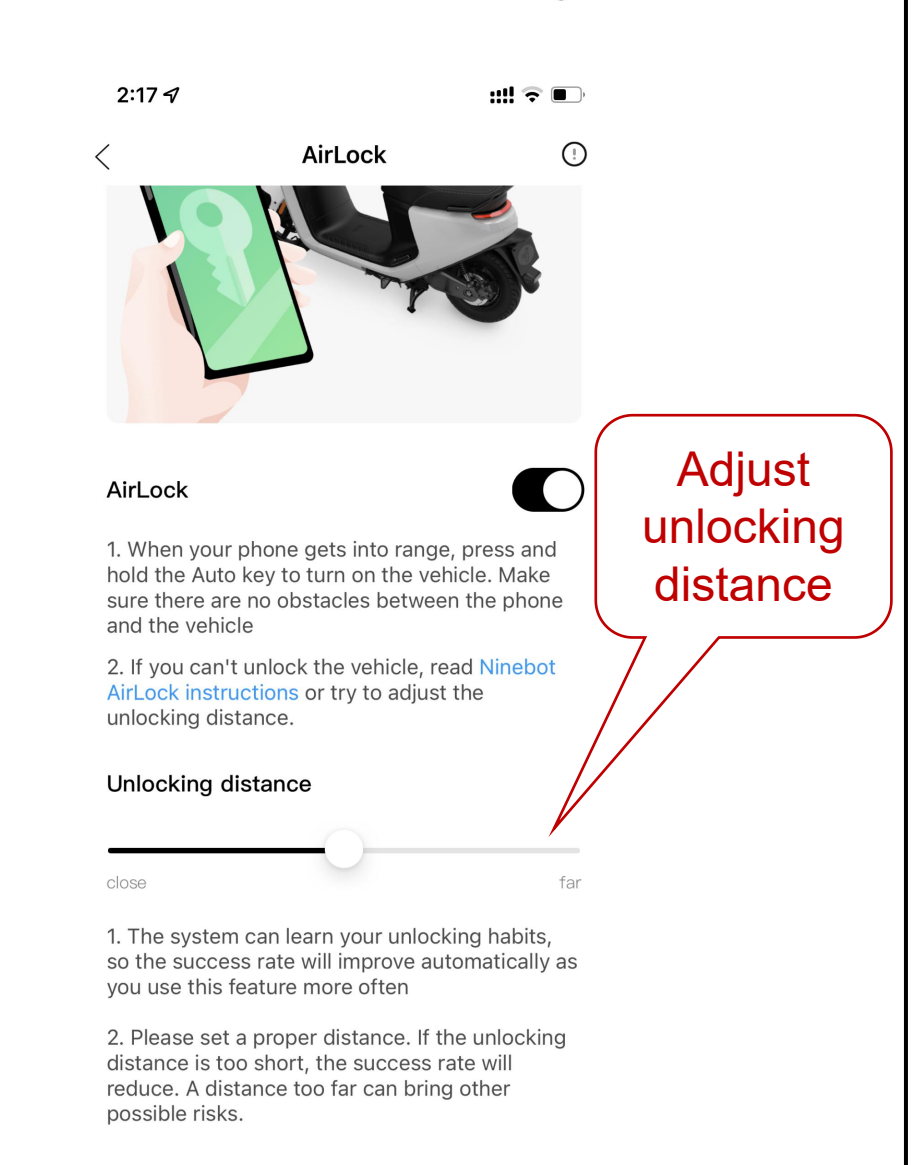

#### Seat&kickstand detection

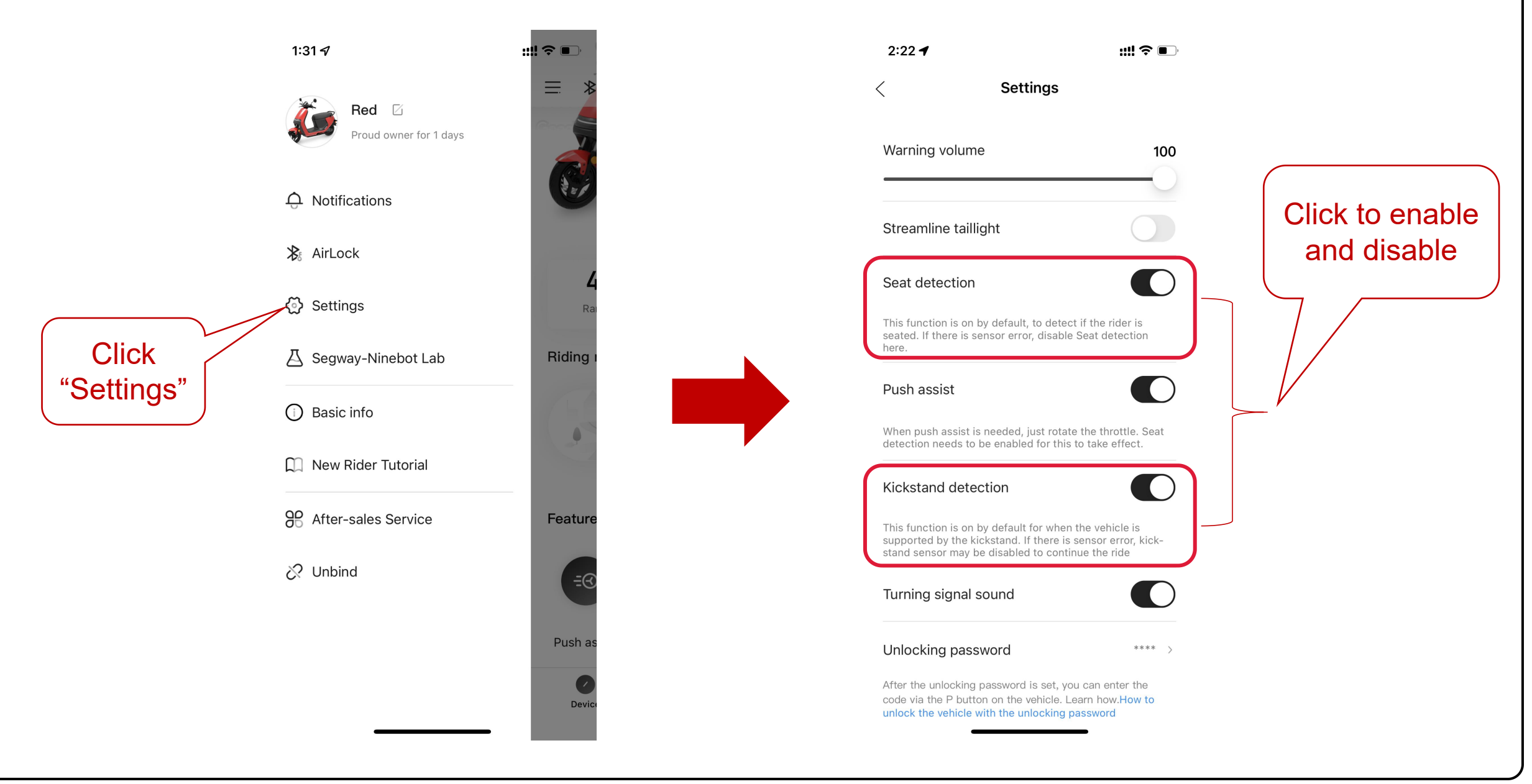

#### Password unlock

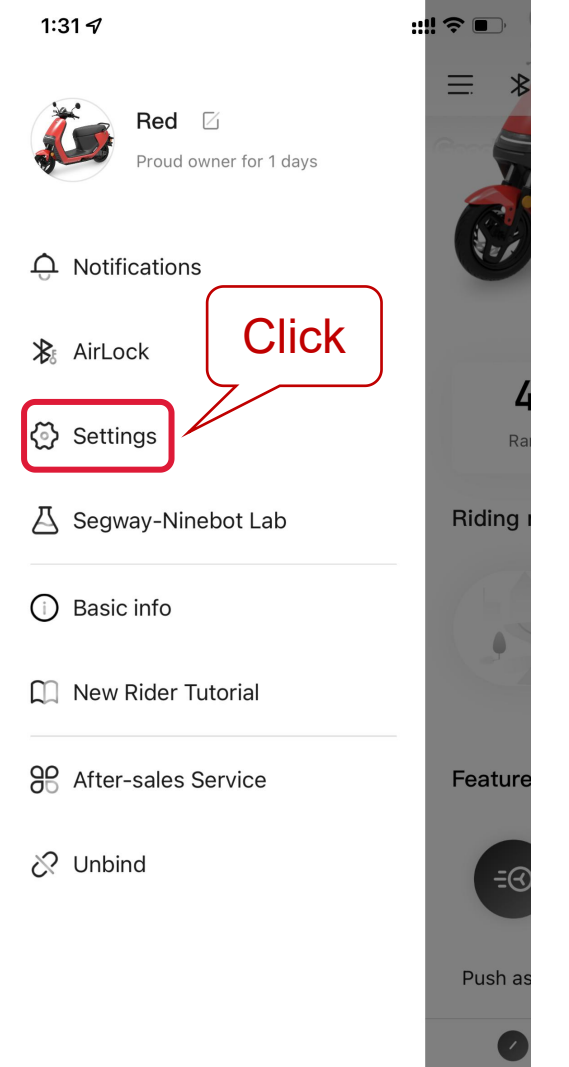

Devid

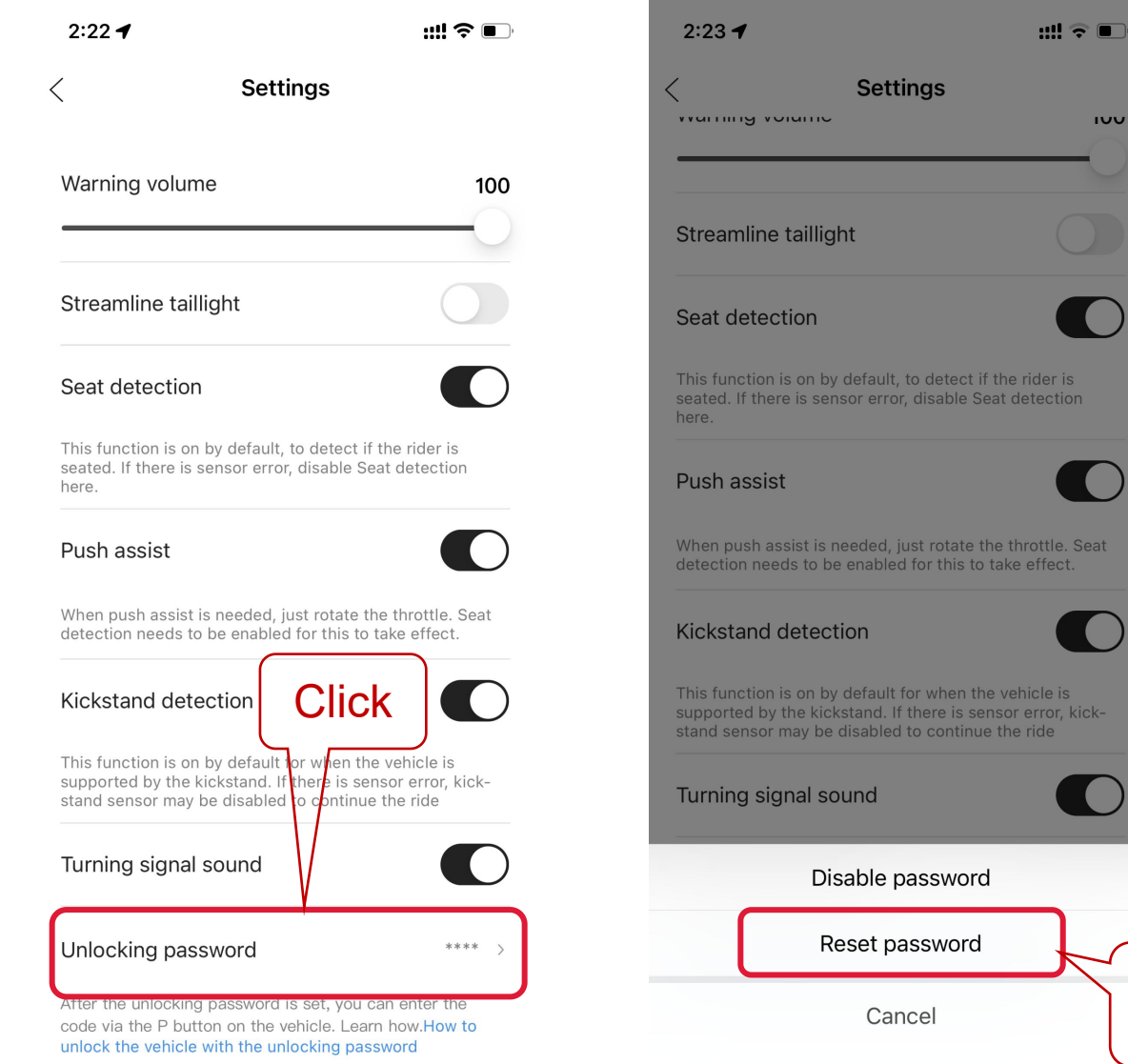

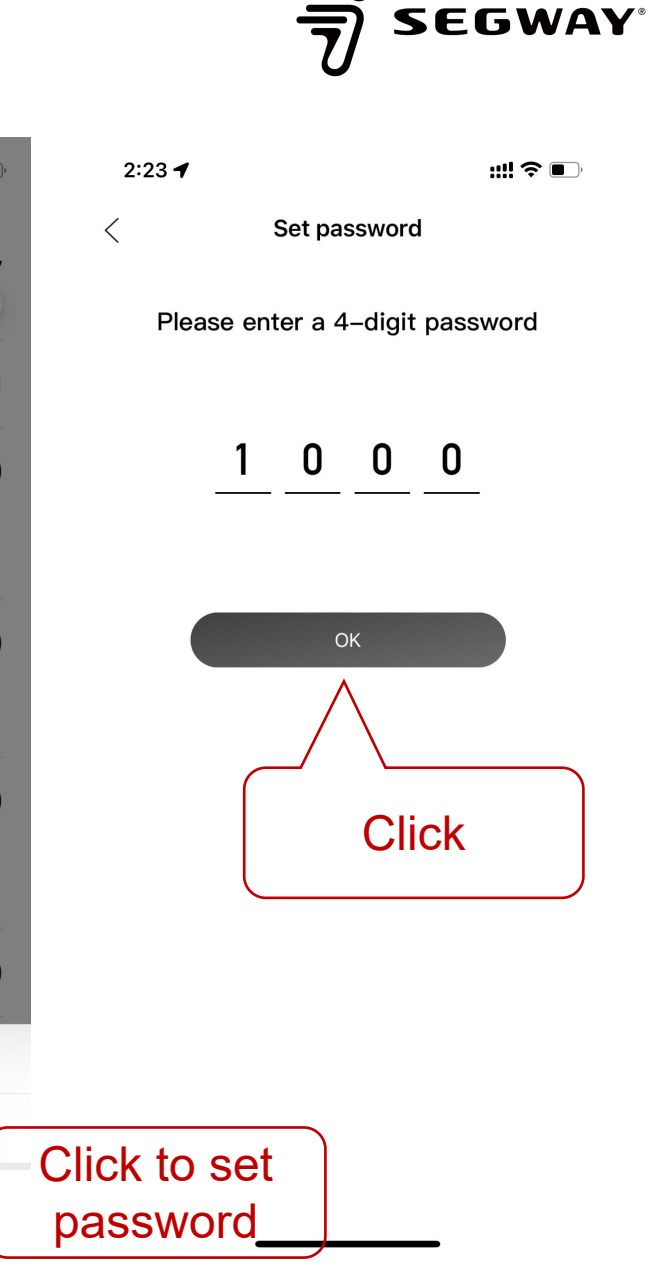

#### **SOS Alert**

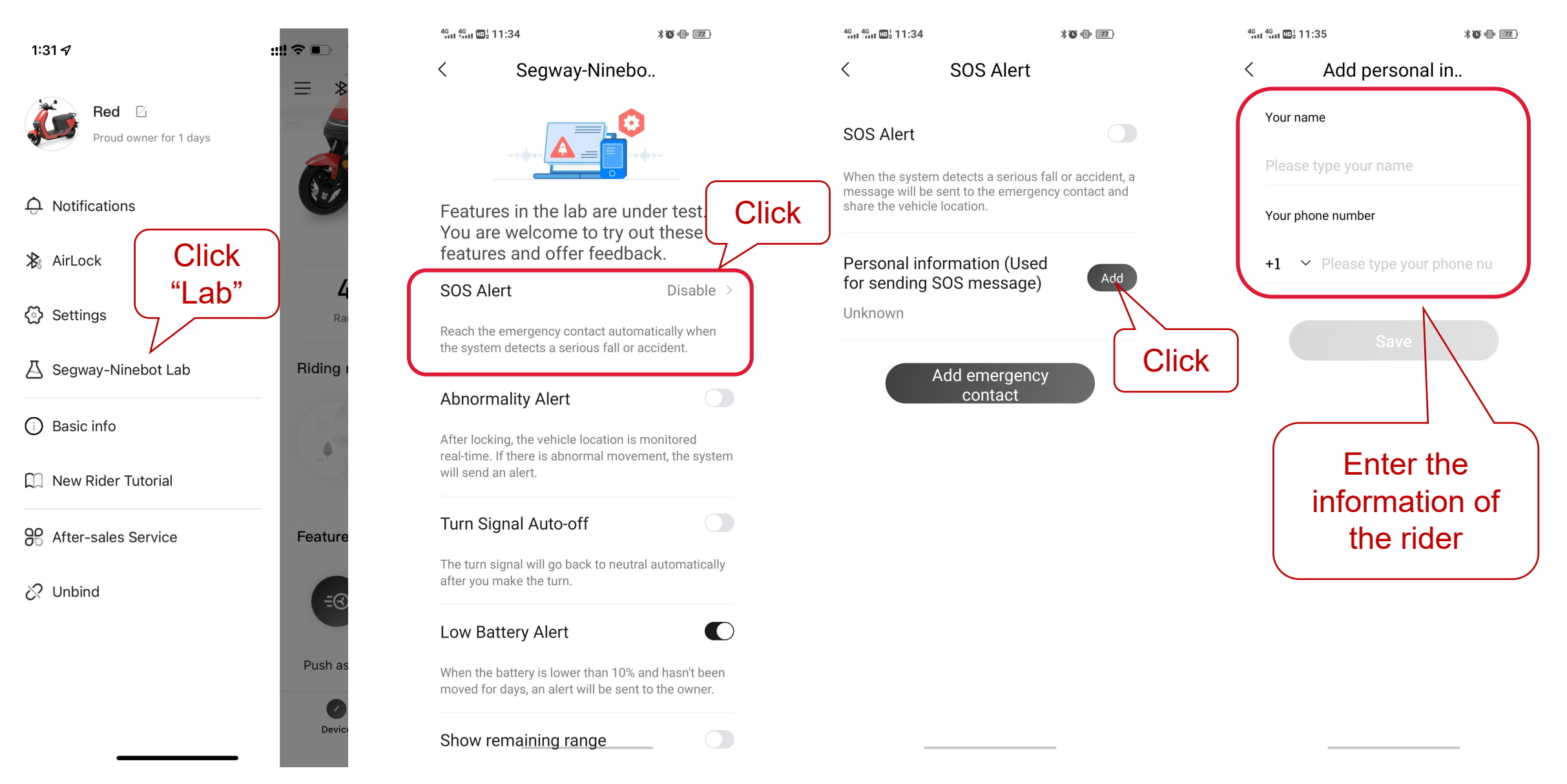

#### **SOS** Alert

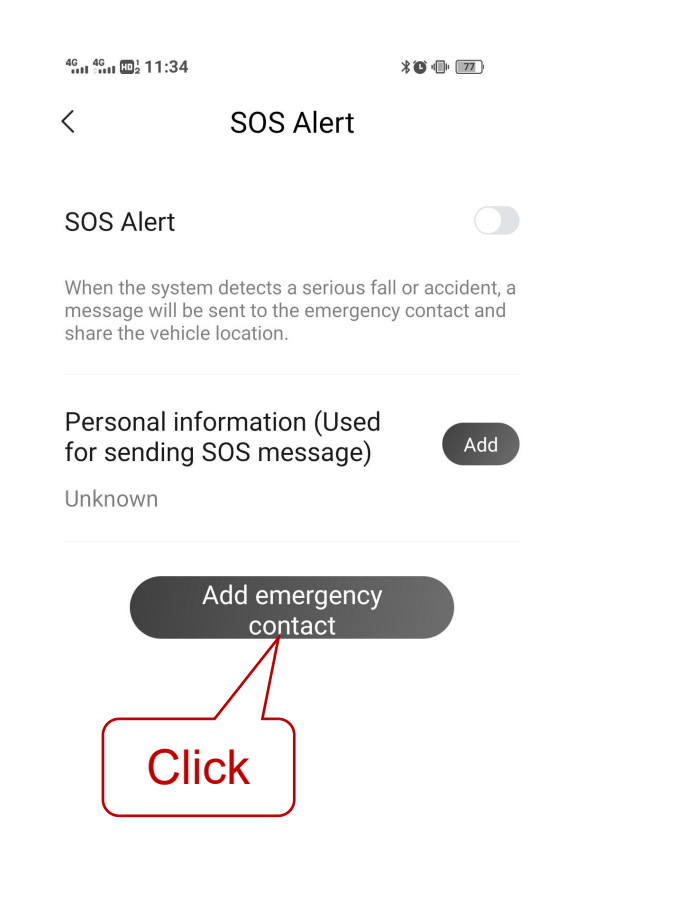

| 2.42 1    | ····· 👻 💷 '                                          |
|-----------|------------------------------------------------------|
| 1         | Add emergency contact                                |
| Name      |                                                      |
| Please    | enter here                                           |
| Phone nur | mber                                                 |
| +1 🗸      | Please type your phone nu                            |
| ir<br>th  | Enter the<br>nformation of<br>e emergency<br>contact |

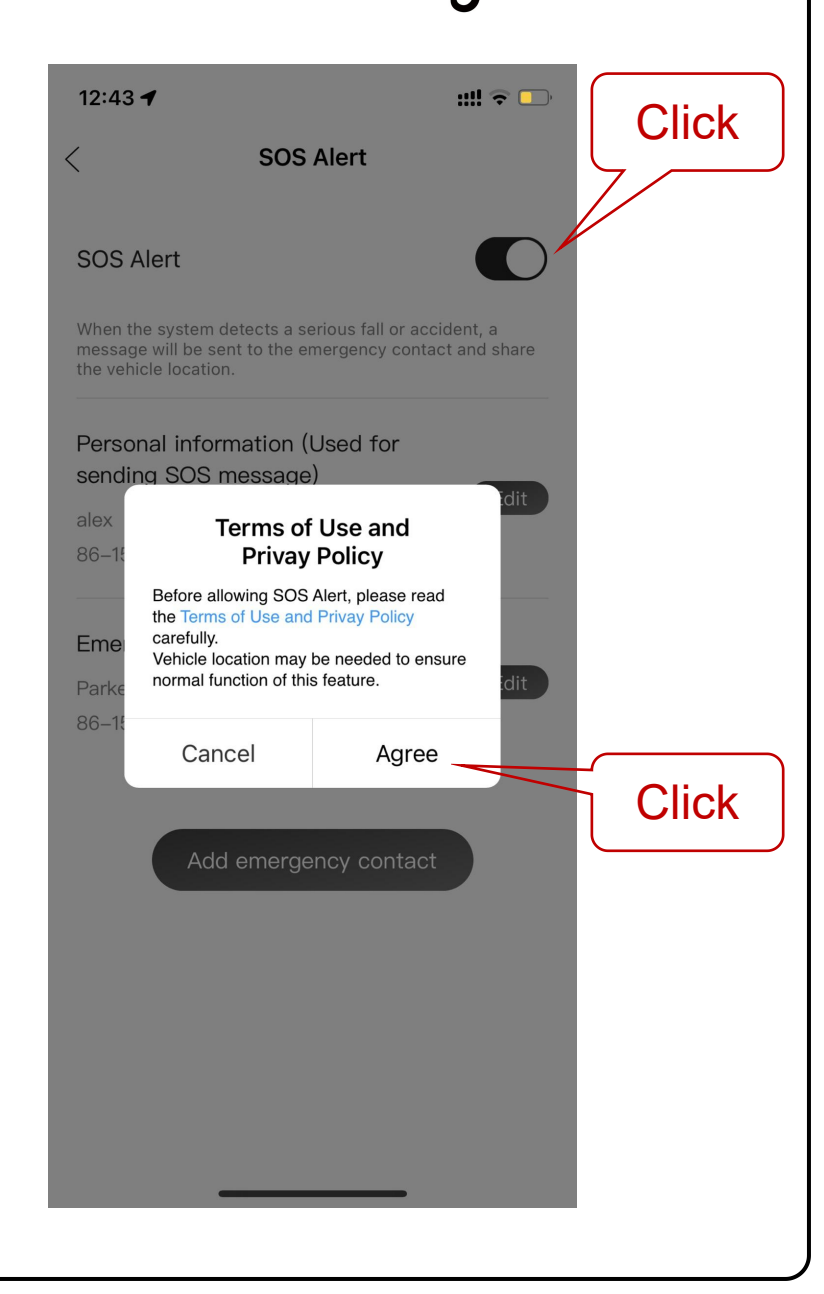

# Abnormality Alert & Turn signal auto-off & Low Battery Alert & Show remaining range

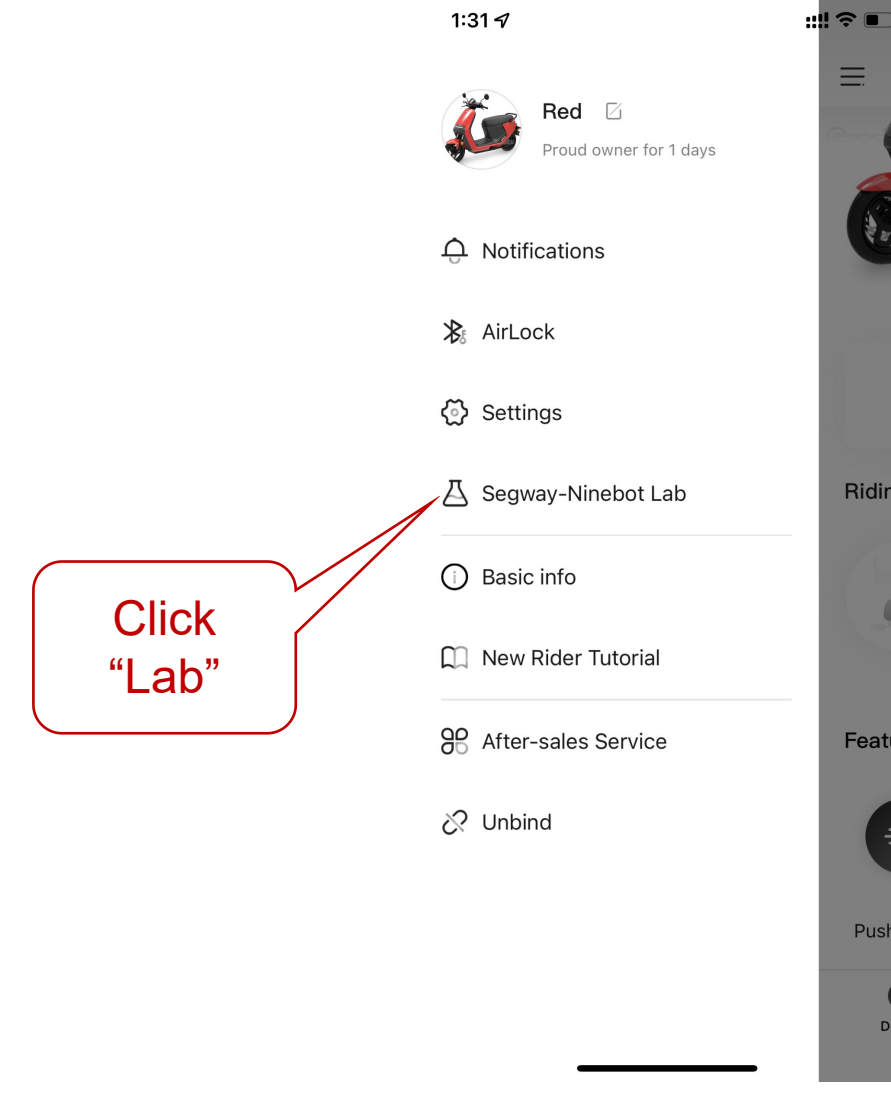

| # 🗢 🗩 👘 | 2:26 🕈                                                                                            | ::!! 중 ■)                      |
|---------|---------------------------------------------------------------------------------------------------|--------------------------------|
|         | Segway-Ninebot Lab                                                                                |                                |
|         | and offer feedback.                                                                               |                                |
|         | Abnormality Alert                                                                                 |                                |
|         | After locking, the vehicle location is monitored<br>there is abnormal movement, the system will s | real-time. If<br>end an alert. |
|         | Turn signal Auto-off                                                                              |                                |
| Rai     | The turn signal will go back to neutral automat<br>you make the turn.                             | cally after                    |
| Riding  | Low Battery Alert                                                                                 |                                |
| 169     | When the battery is lower than 10% and hasn't moved for days, an alert will be sent to the ow     | been<br>er.                    |
|         | Show remaining range                                                                              |                                |
|         | When the dashboard shows READY, the estima for the vehicle will be displayed.                     | d range                        |
| Feature | Better battery care                                                                               | 100% >                         |
| S=      | You can adjust the charging limit. A lower char-<br>increase battery life.                        | ging limit will                |
| Push as | Reverse                                                                                           | Enable >                       |
| Device  | When enabled, the vehicle enters into reverse the throttle is engaged.                            | mode when                      |

#### Better battery care

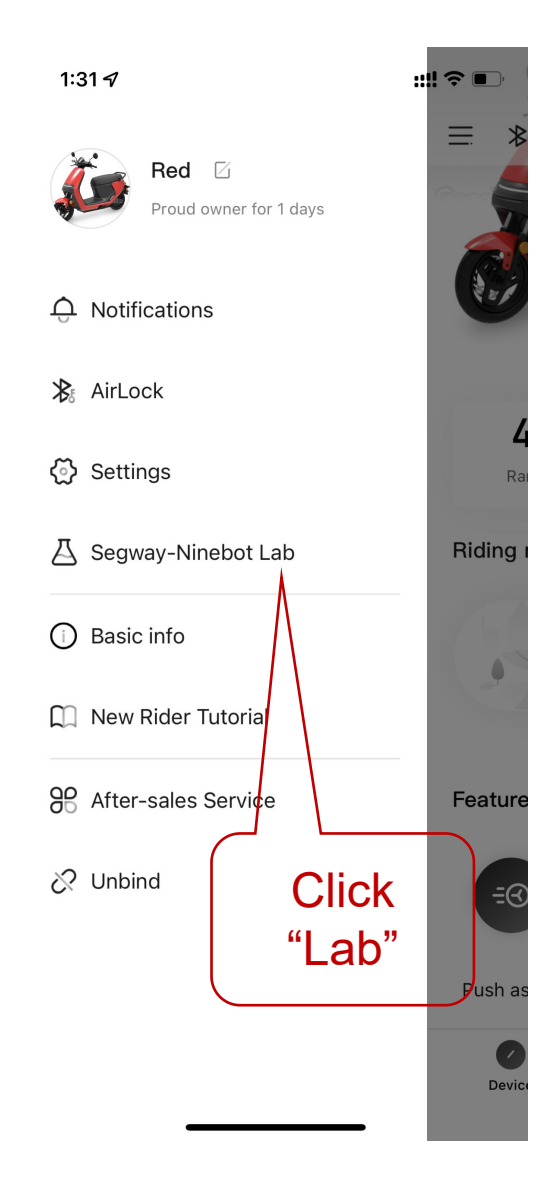

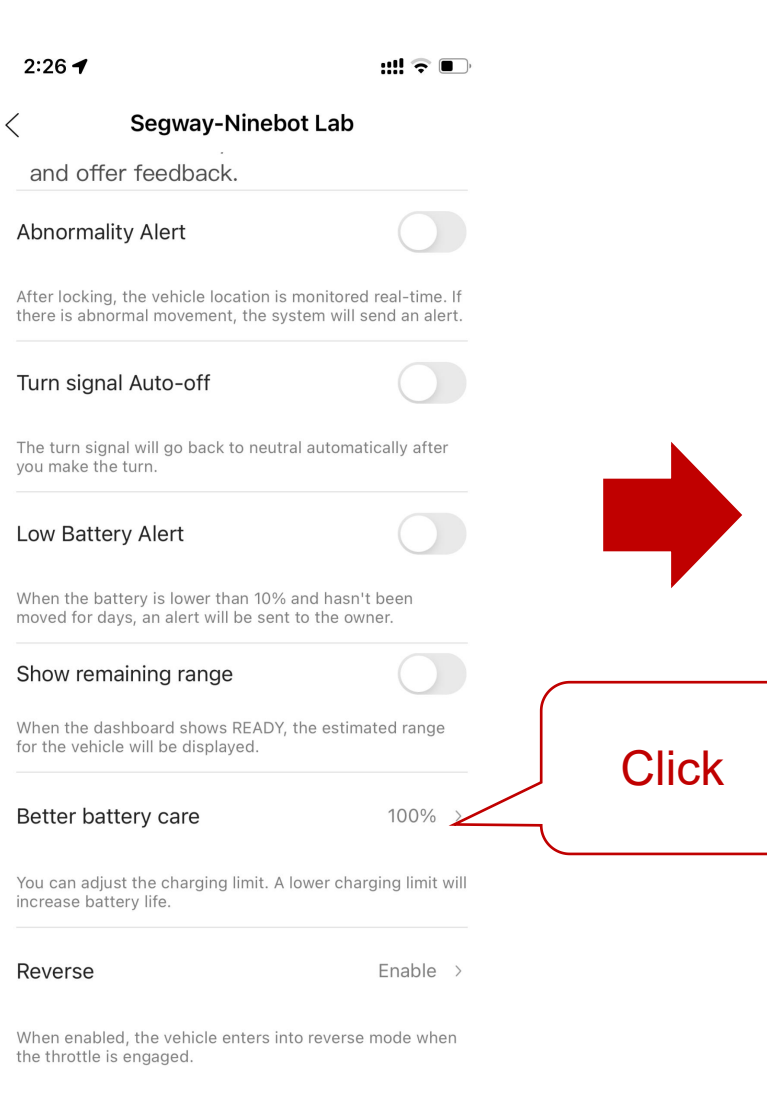

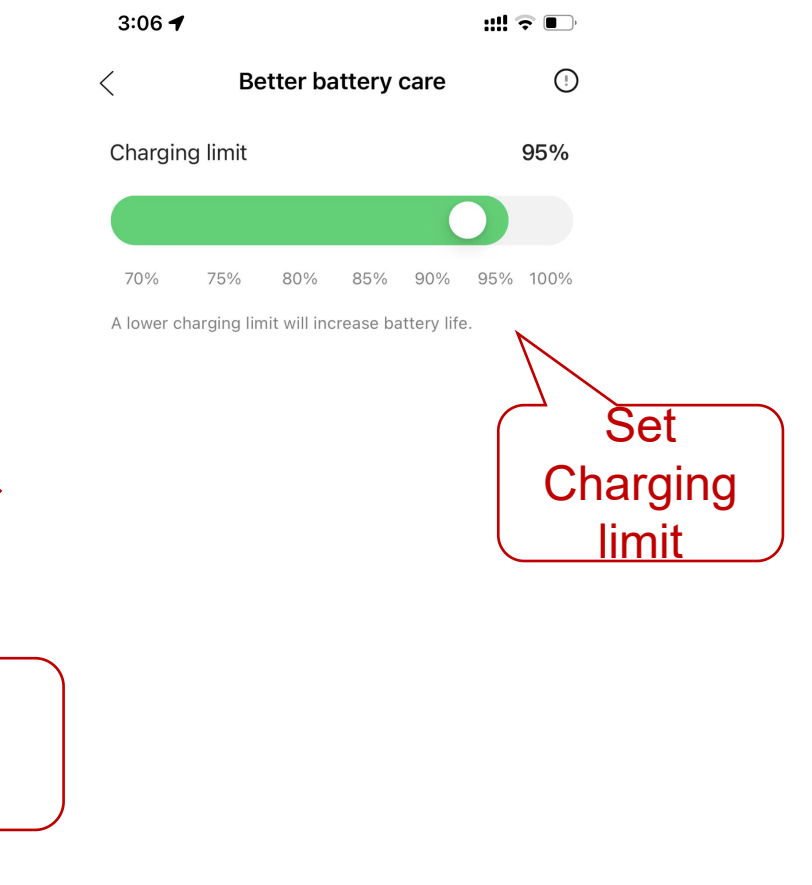

#### **Reverse Mode**

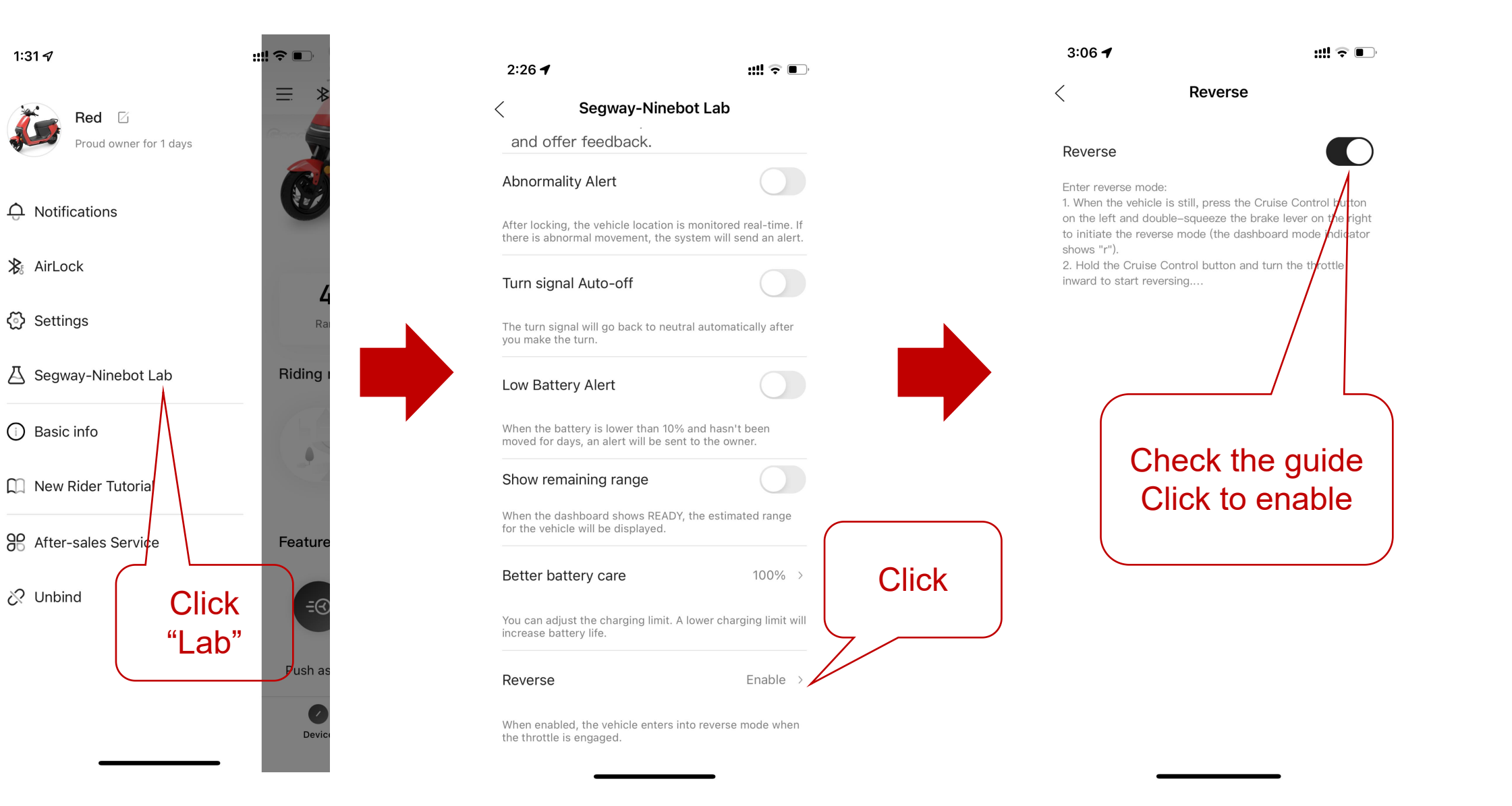

#### Vehicle/Battery Loss

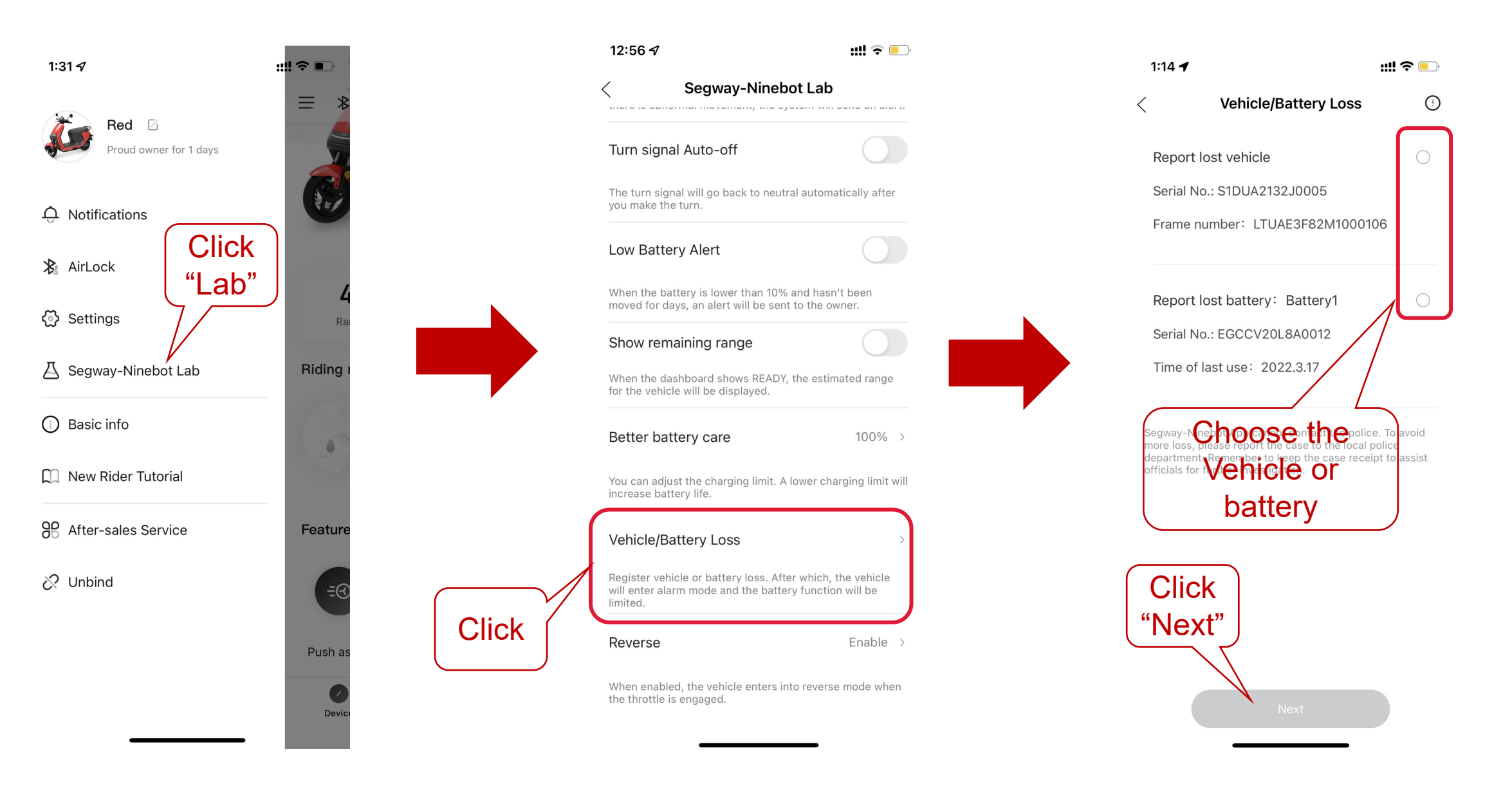

#### Check the Basic info

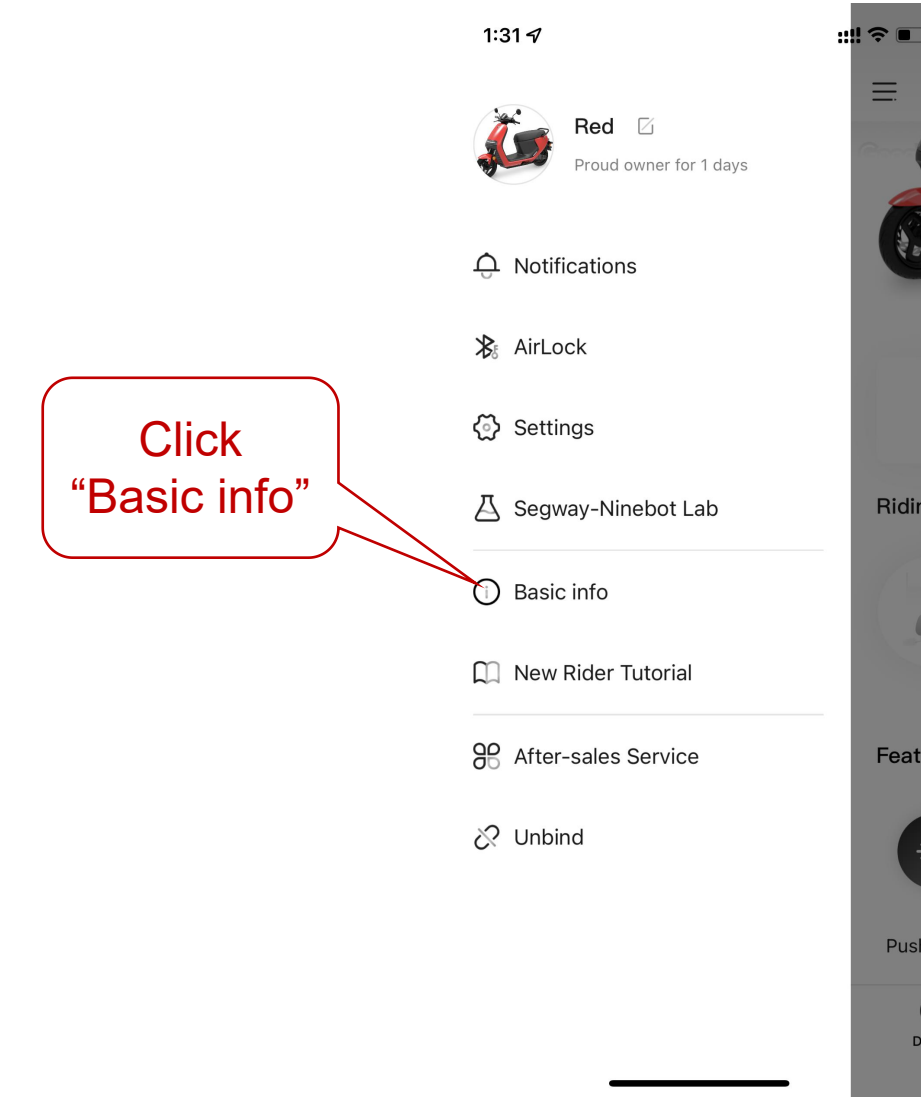

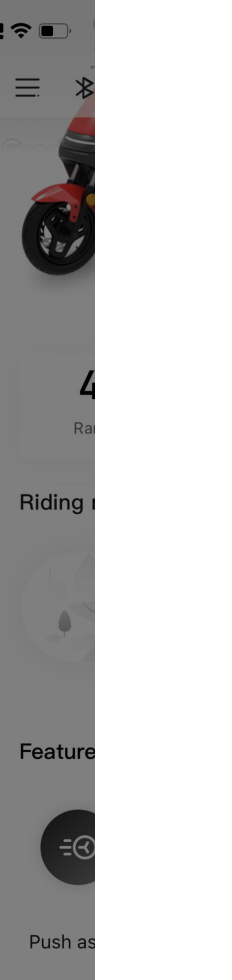

Devic

| 3:14 🕇          | ::!! 🗢 🔲          |
|-----------------|-------------------|
| <               | Basic info        |
| Vehicle model   | E110A             |
| Frame number    | LTUAE3F81N1000471 |
| Serial No.      | S1DUA2204J0211    |
| Firmware detail | >                 |
| This vehicle    | 0km               |
| Activation date | 2022.02.17        |

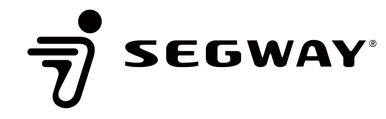

#### After-Sales Service

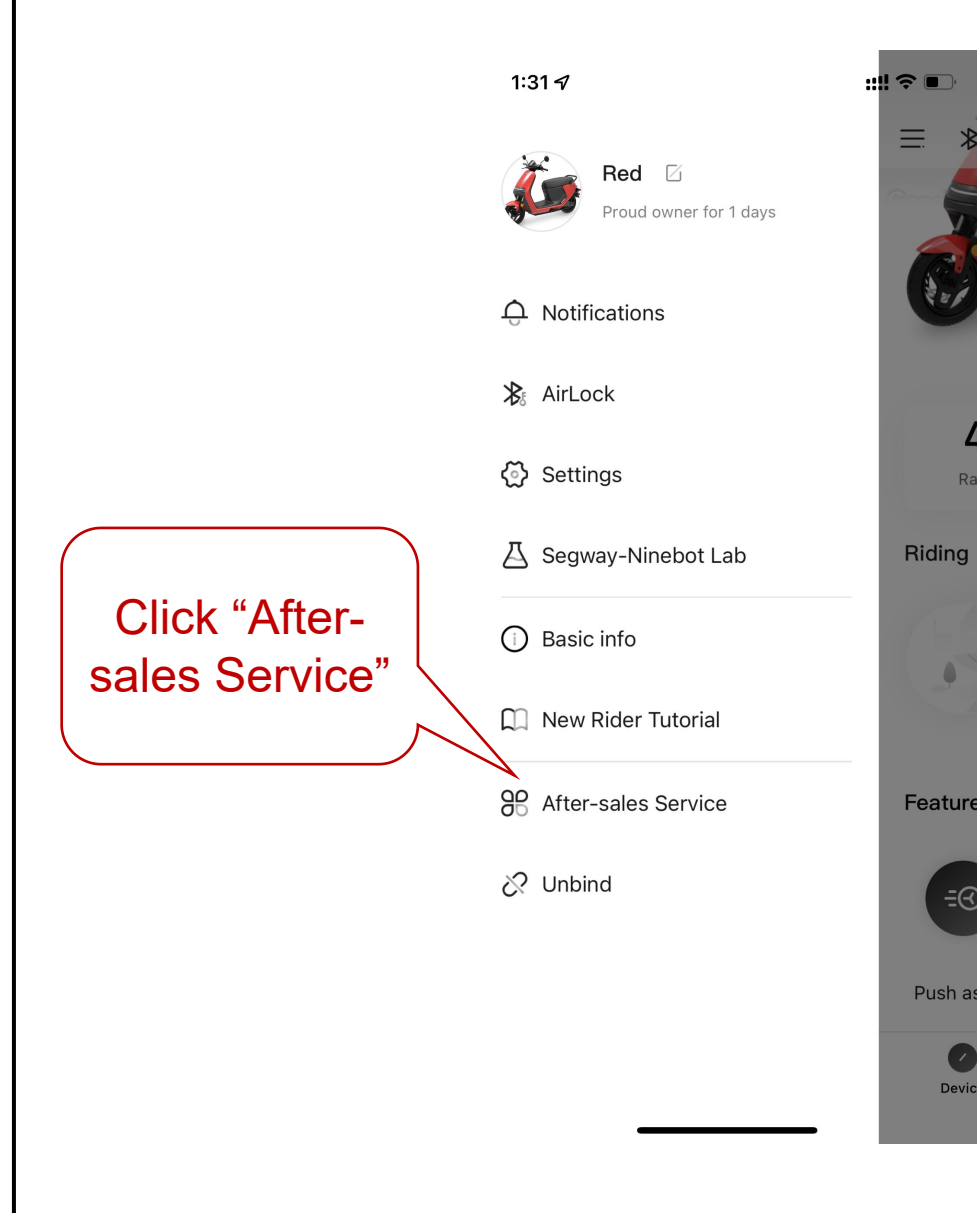

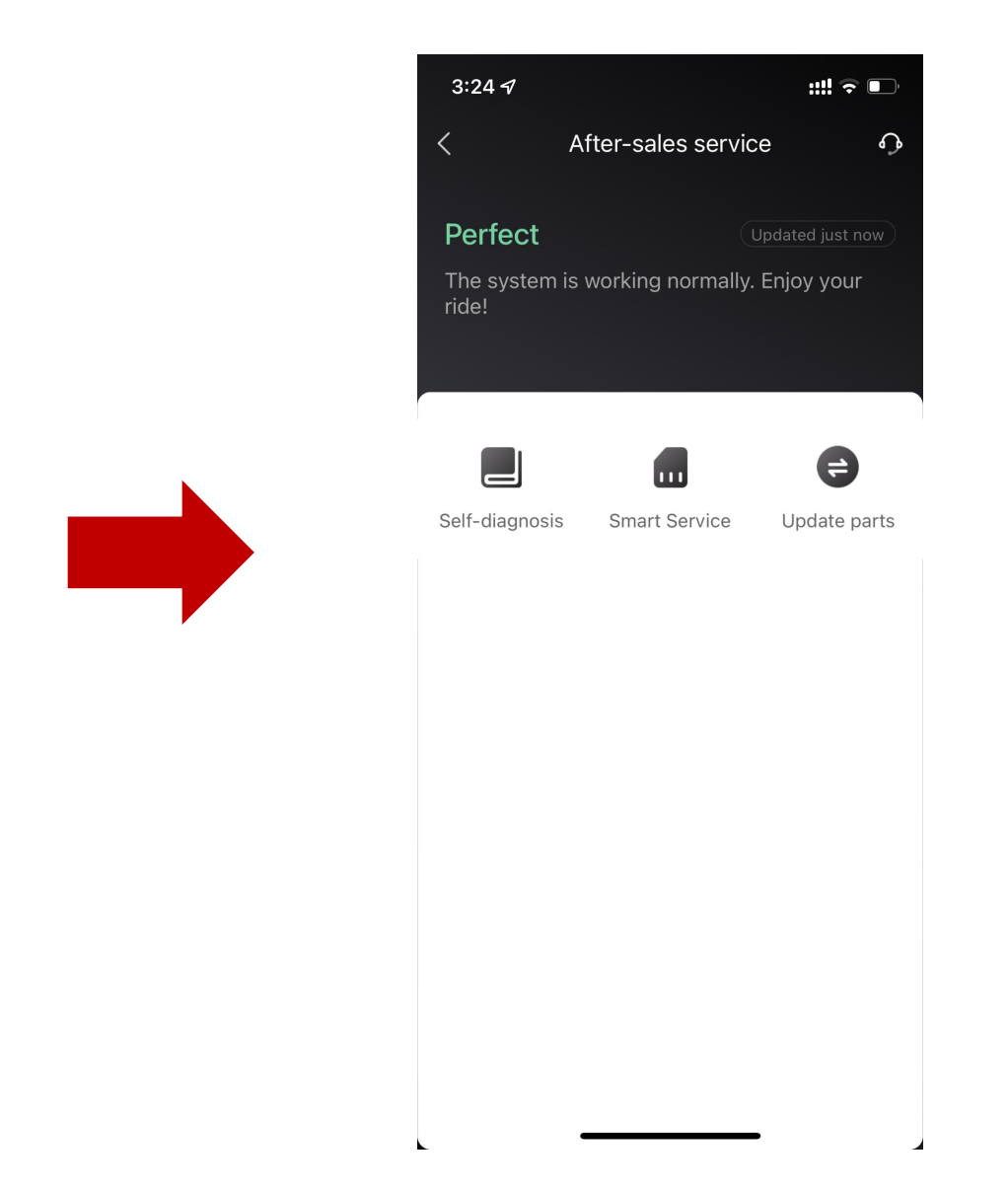

#### Smart service renewal

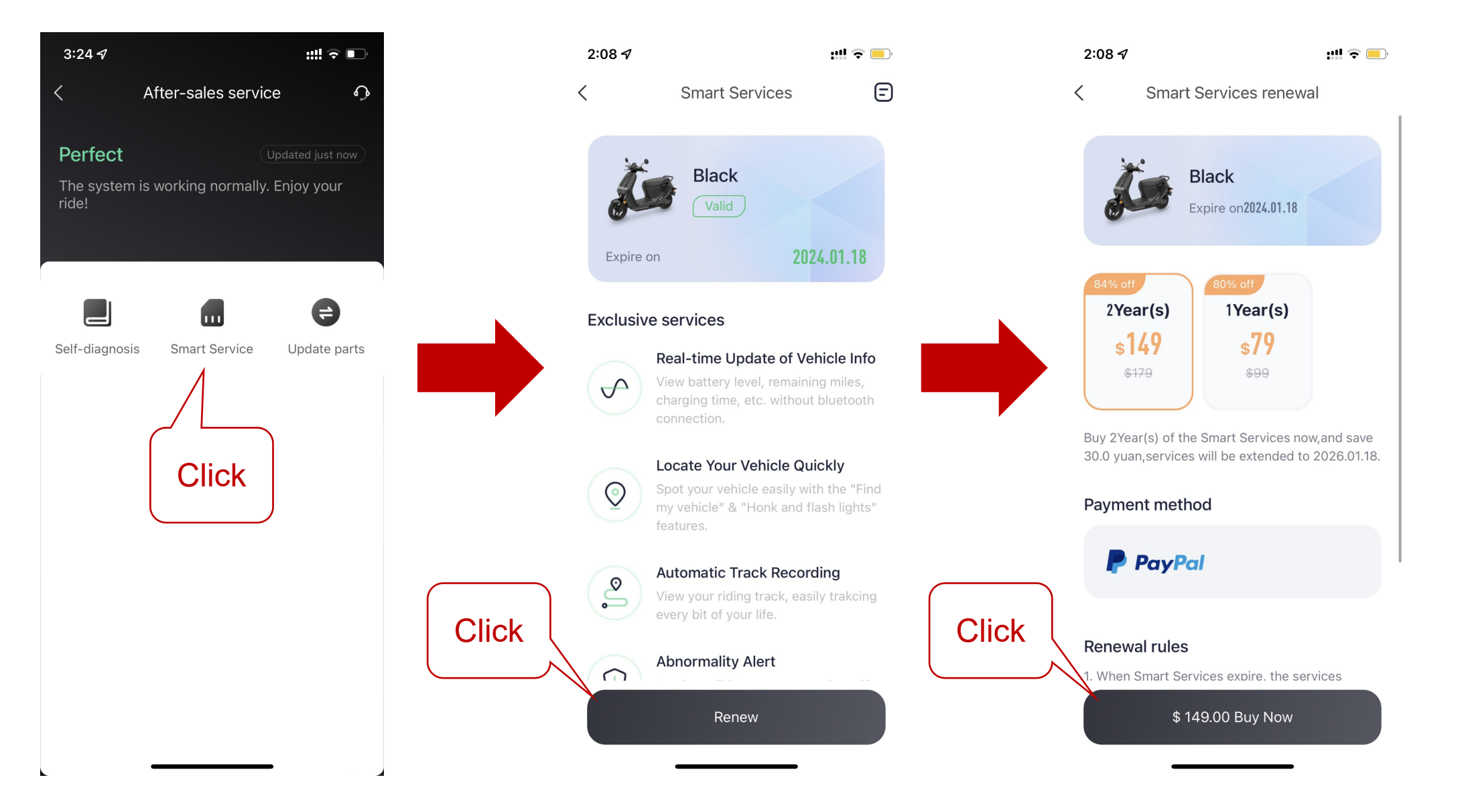

#### Unbind the Device

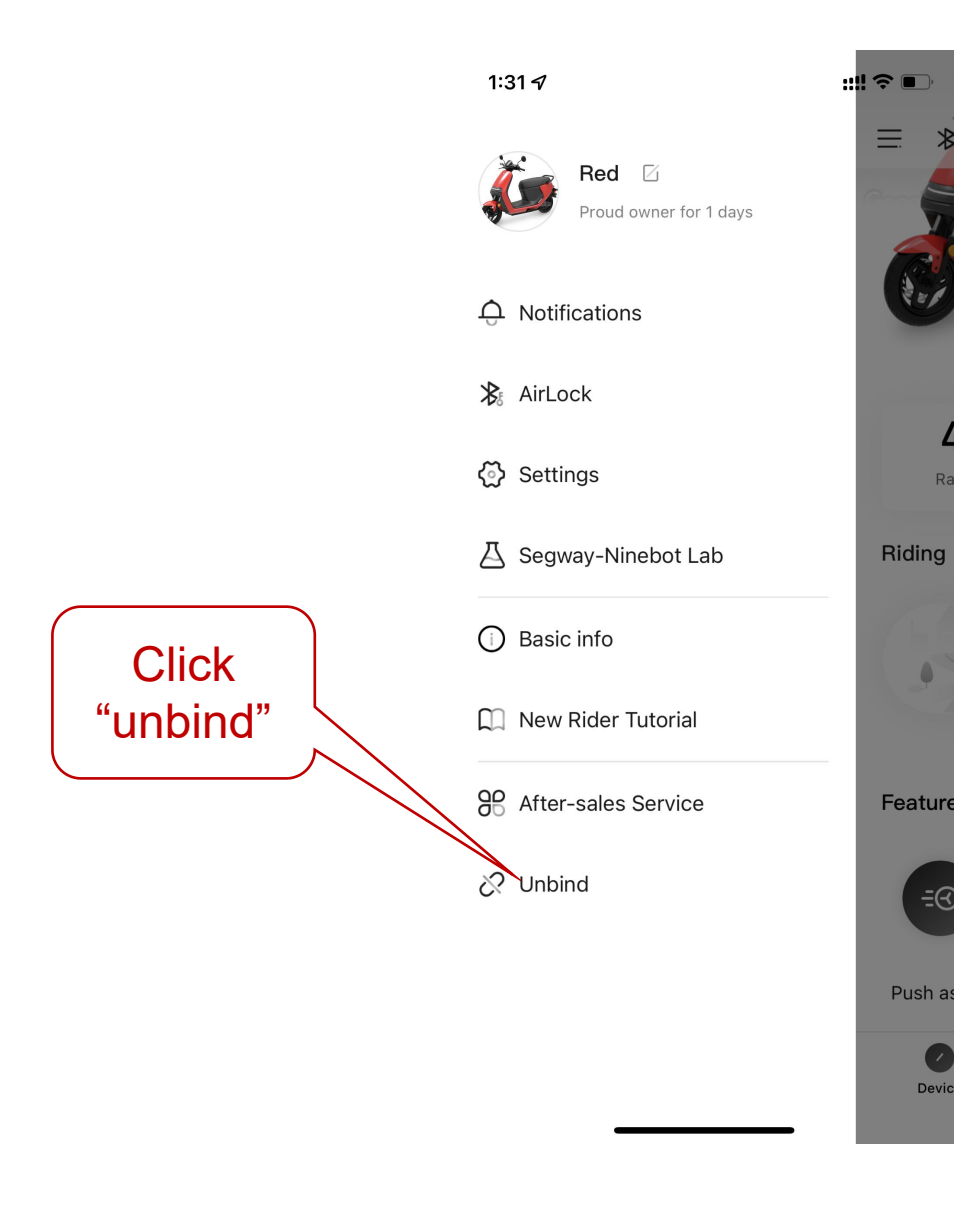

| Unbind                           |           |                 |
|----------------------------------|-----------|-----------------|
| View details in Unbinding Device |           |                 |
| Red                              |           |                 |
| dingjian.                        |           |                 |
| Enter code                       | Send code |                 |
| Confirm to unbin                 | nd        |                 |
|                                  |           | email to unbind |
|                                  |           |                 |
|                                  |           |                 |
|                                  |           |                 |
|                                  |           |                 |

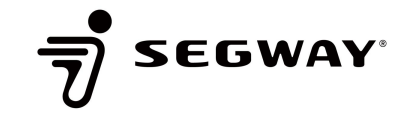

#### Moments

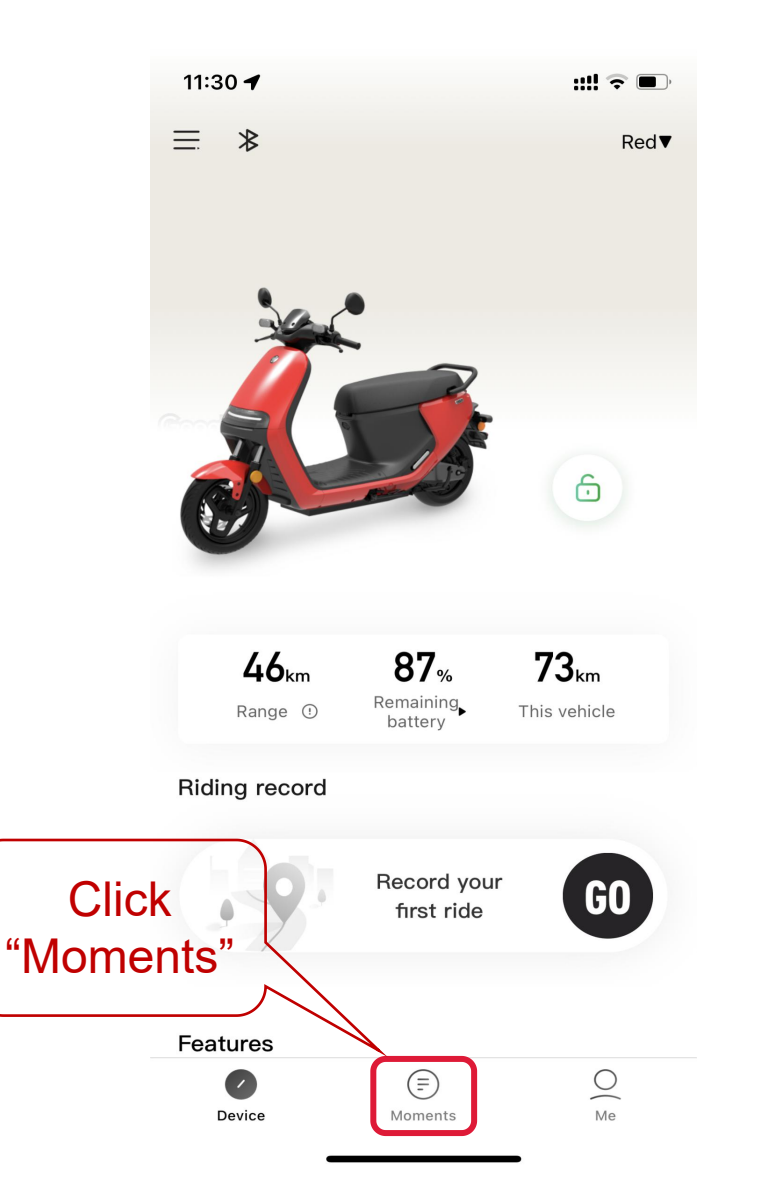

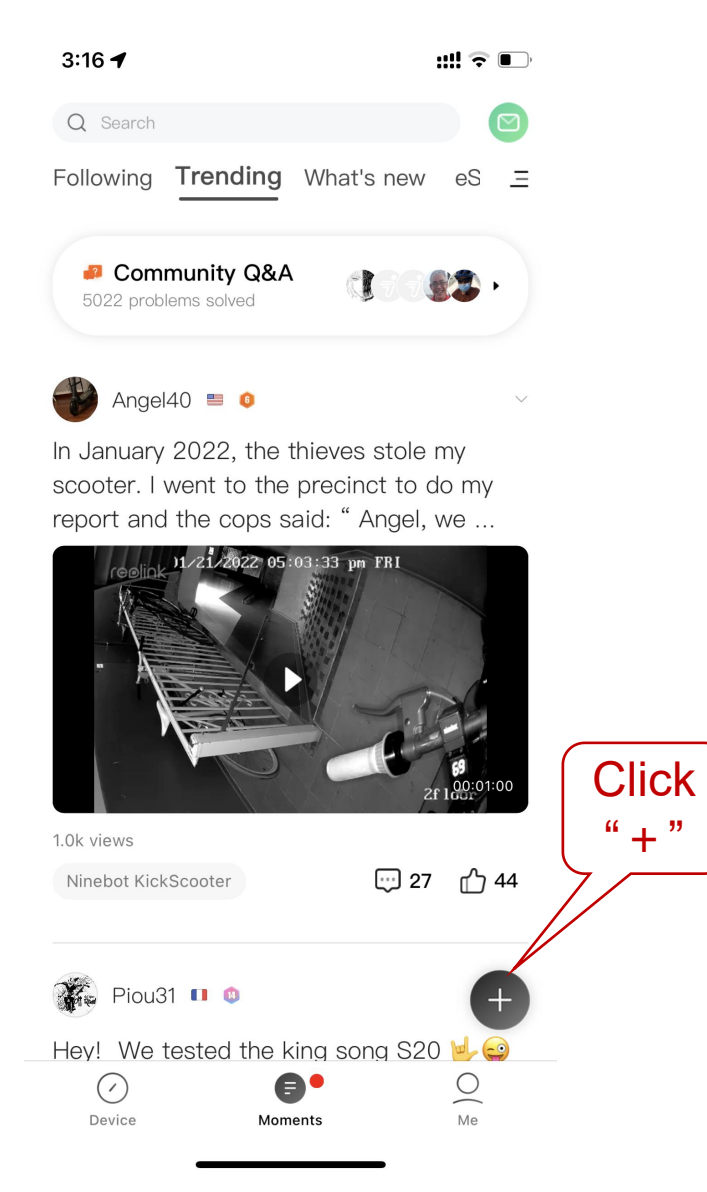

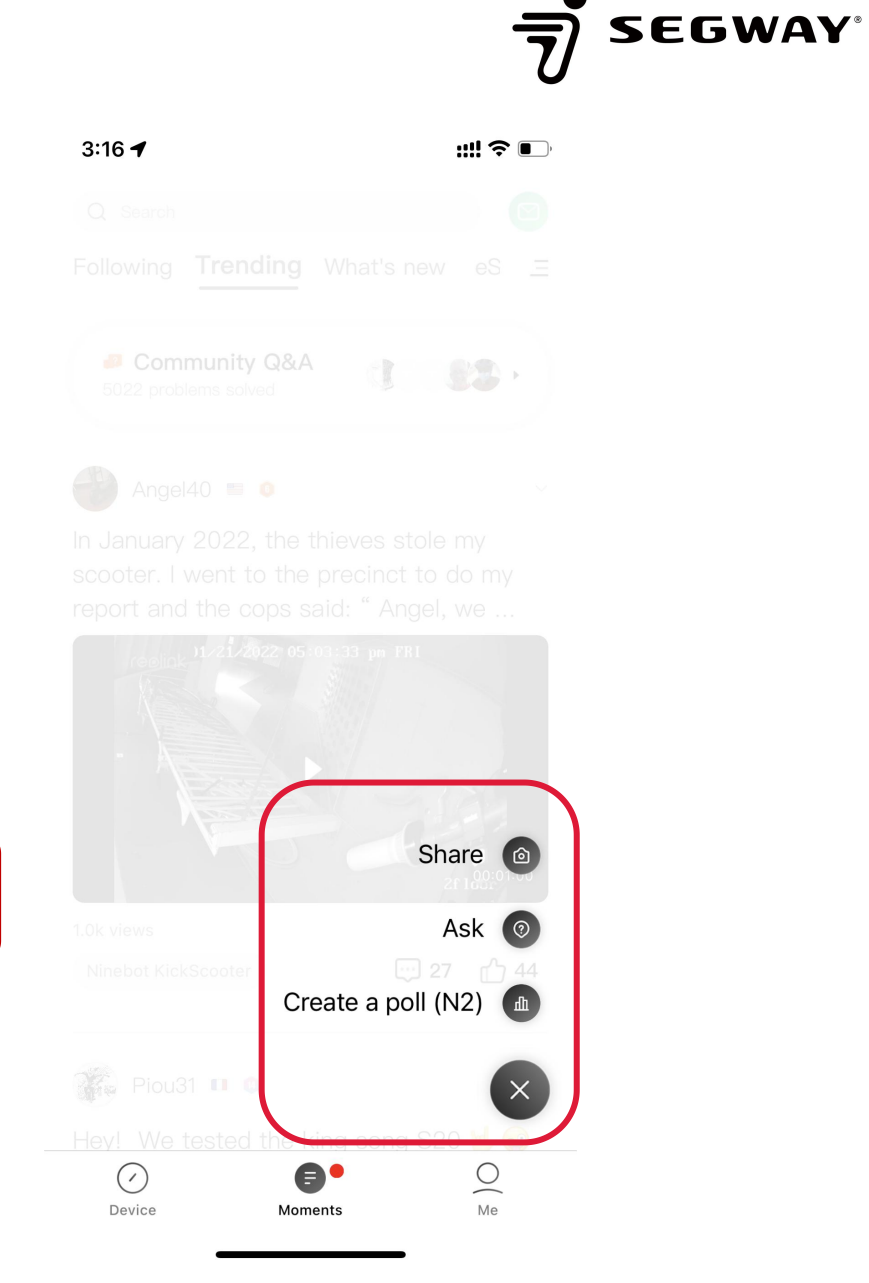

#### Check Personal Profile

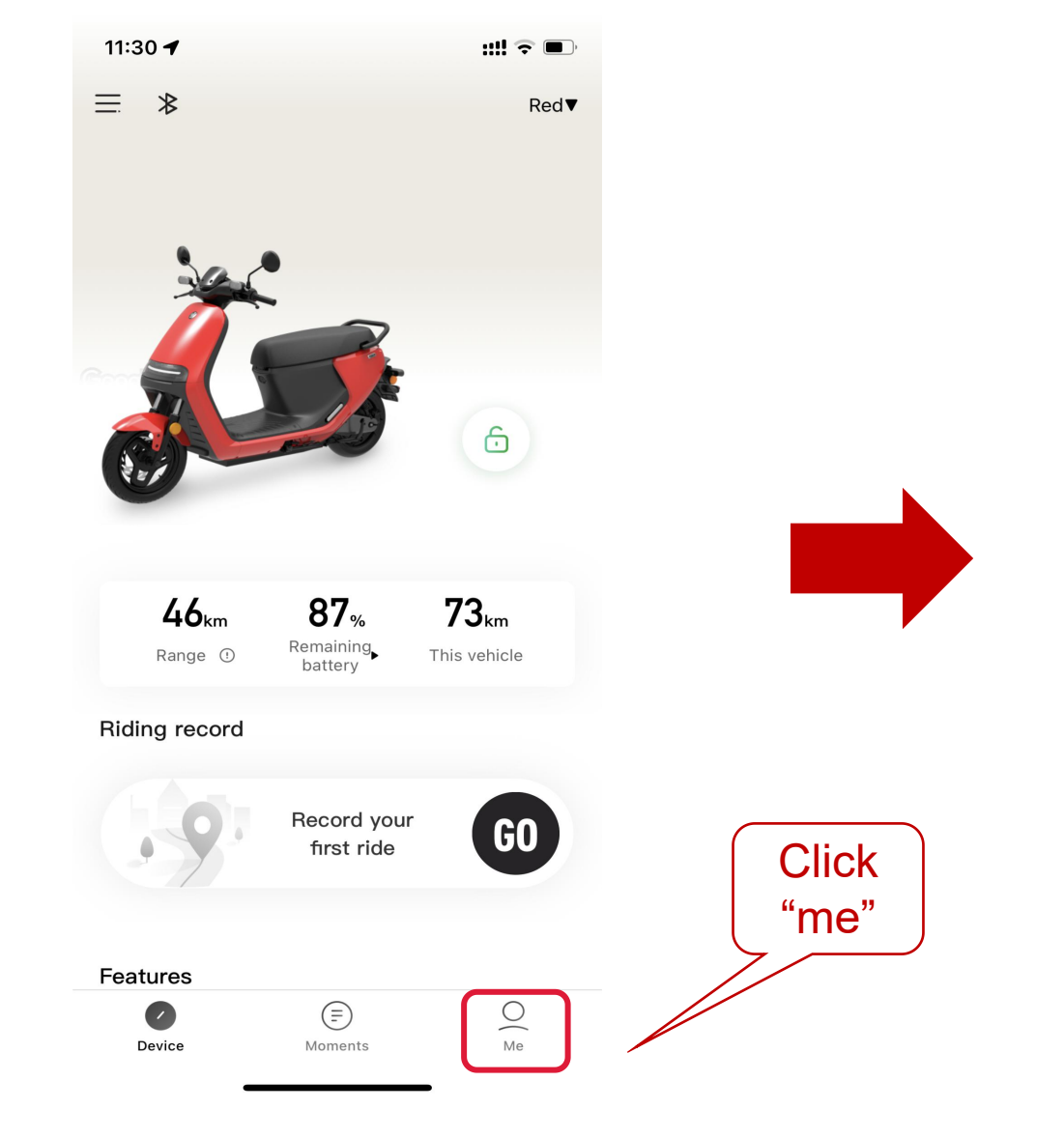

| 3:17 🕇             | ;;!! 奈 ■)                 |
|--------------------|---------------------------|
|                    | Homepage                  |
| Firestor           | mparker<br>Sign           |
| N1 0<br>Level N-Co | ins Medals                |
| Tasks              | 4 tasks to do $ullet$ $>$ |
| Notifications      | >                         |
| Favorites          | >                         |
| Help & Feedback    | >                         |
| Online support     | 5:30-17:00 PST >          |
|                    |                           |
|                    |                           |
|                    |                           |
|                    |                           |
| Device Mome        | nts Me                    |

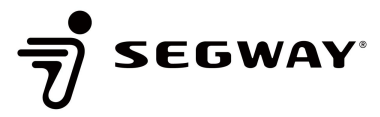

**Personal Setting** 

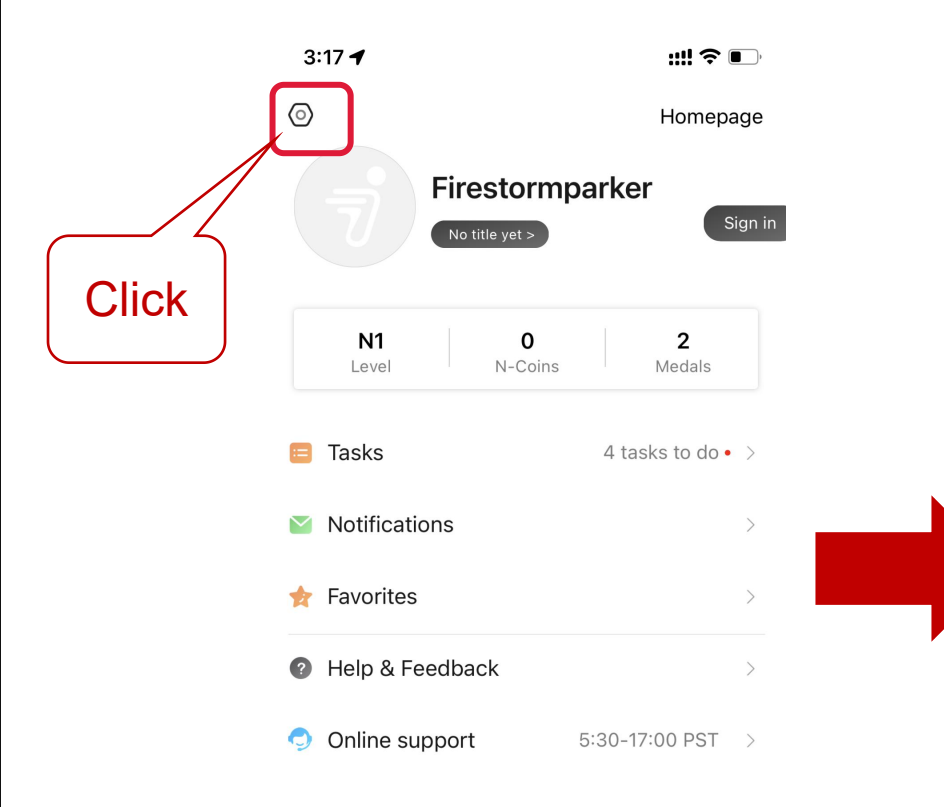

 $\bigcirc$ 

Device

Moments

| 3:35 🕈                        | ::!! 🗟 🛙      | ) |  |
|-------------------------------|---------------|---|--|
| < Setting                     | IS            |   |  |
| Profile                       |               | > |  |
| Bind & Manage Account         |               | > |  |
| Blocklist                     |               | > |  |
| Privacy Settings              |               | > |  |
| Notification                  |               | > |  |
| Community<br>Management Rules |               | > |  |
| Clear Cache                   | 595.8K        | > |  |
| About App                     | v5.2.13.57    | > |  |
| Rate                          |               | > |  |
| Imperial/Metric System        | Metric system |   |  |
| Language                      | English       | > |  |
| Log Out                       |               |   |  |

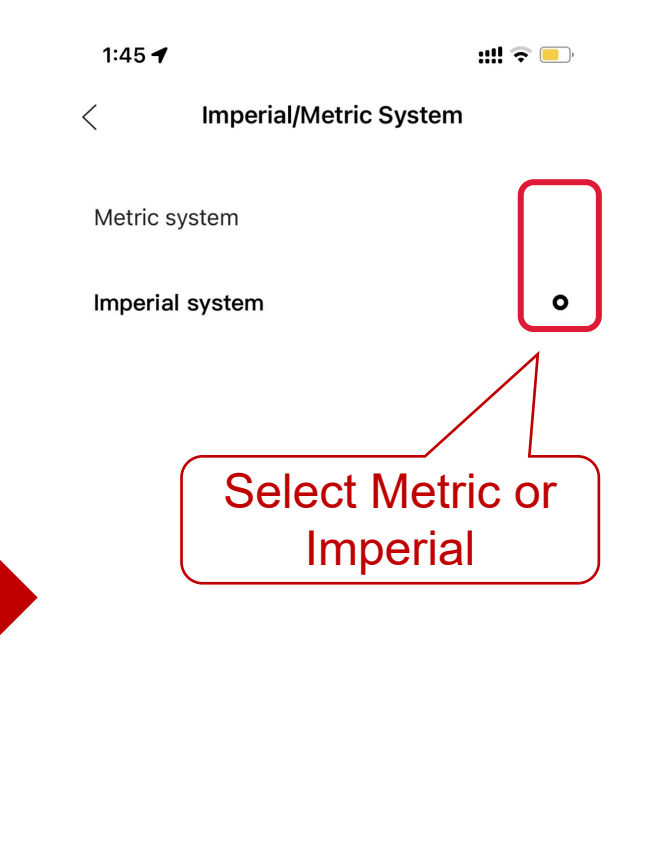

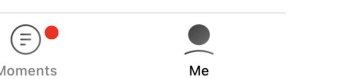

#### Help Center

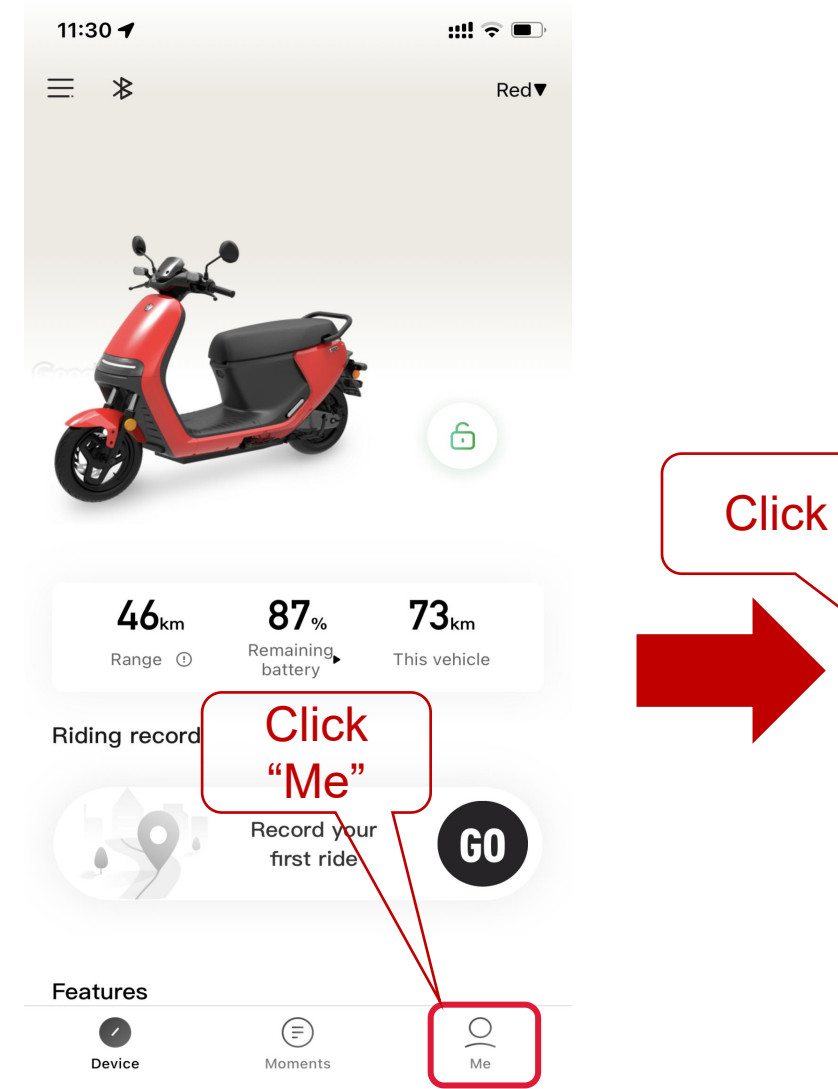

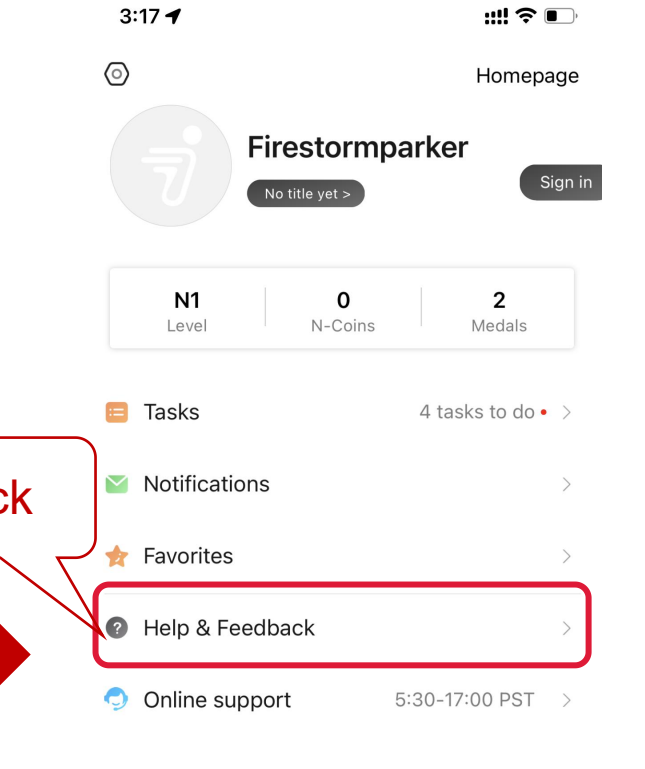

(=)•

Moments

Me

 $\bigcirc$ 

Device

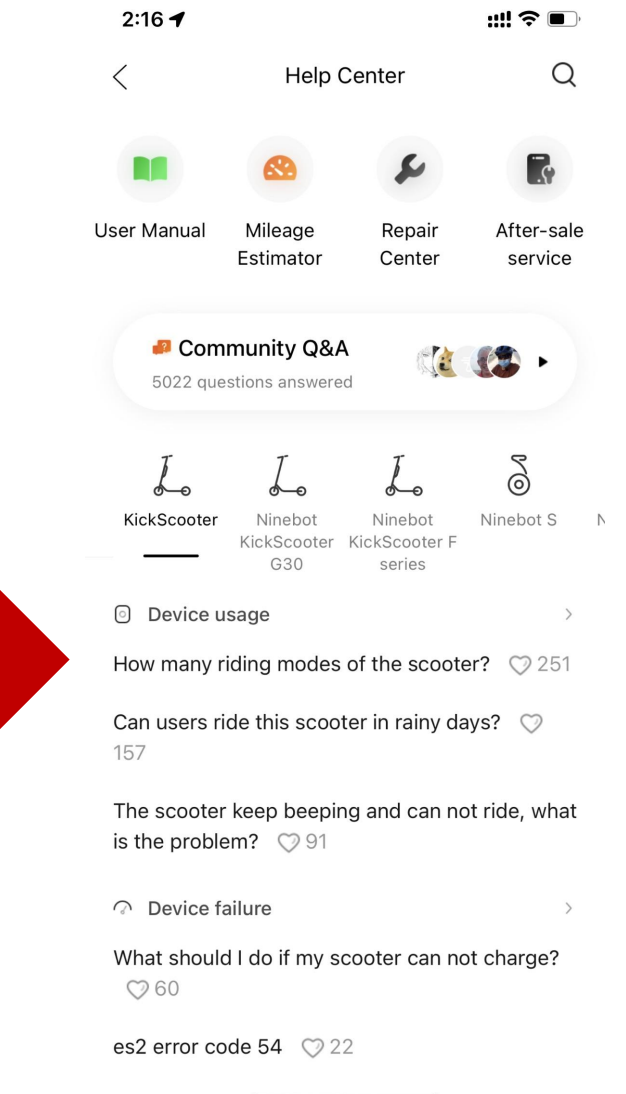

dead 1 long 9 short blinks on logic board and

# Bind Moblie number & Apple/Facebook account segway

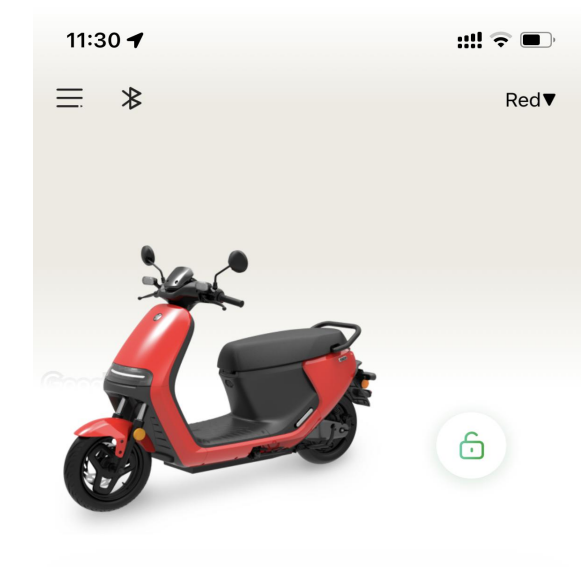

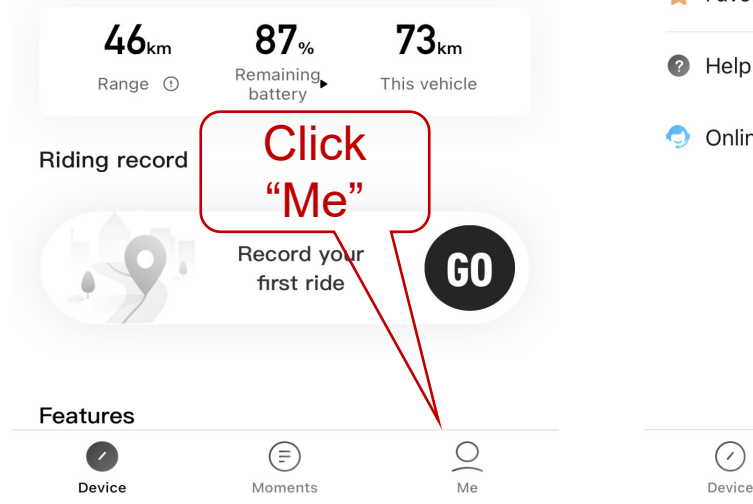

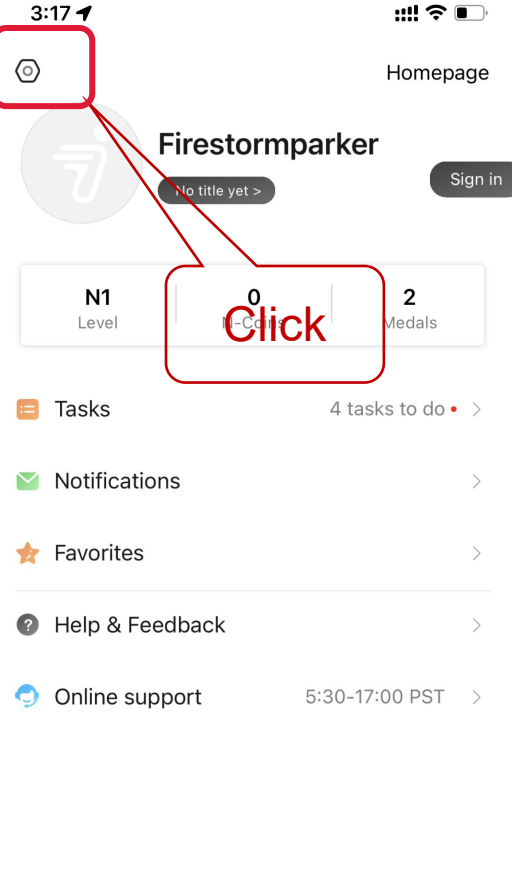

(=)**•** 

Moments

Me

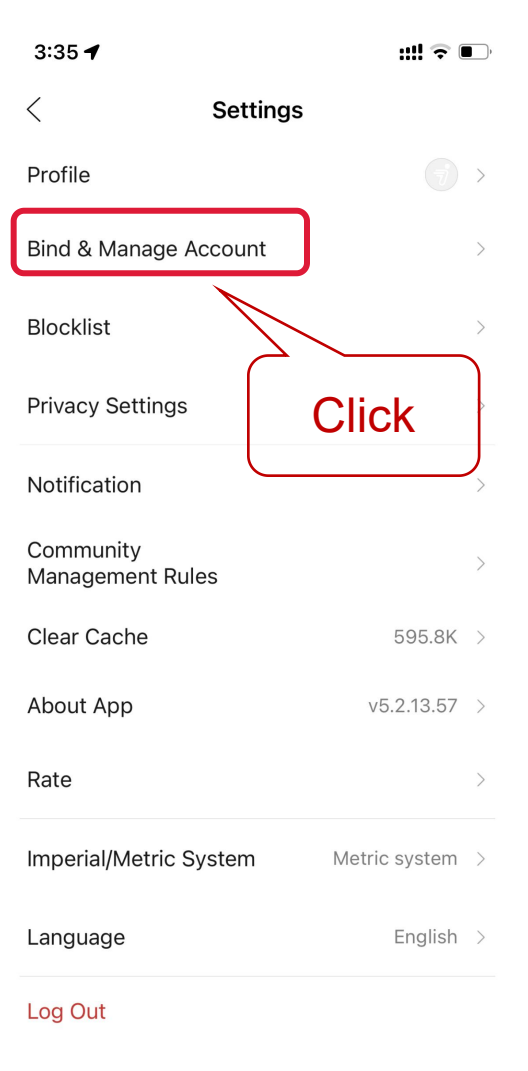

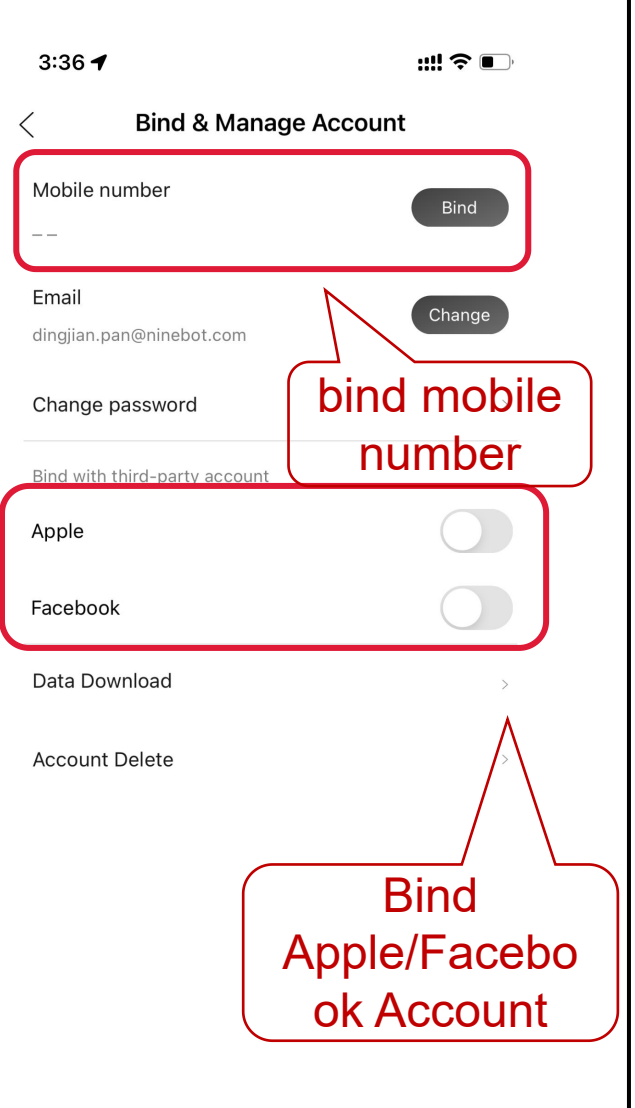

## Log out

Click

"Log out"

| 3:35 🕈                       |                                                                                                    | ::!! 🗢 🛙                                                                                                    | ,                                                                                                    |
|------------------------------|----------------------------------------------------------------------------------------------------|----------------------------------------------------------------------------------------------------|----------------------------------------------------------------------------------------------------|
| <                            | Settings                                                                                                    |                                                                                                    |                                                                                                    |
| Profile                      |                                                                                                    |                                                                                                    | >                                                                                                    |
| Bind & Manage Ad             | ccount                                                                                                    |                                                                                                    | >                                                                                                    |
| Blocklist                    |                                                                                                    |                                                                                                    | >                                                                                                    |
| Privacy Settings             |                                                                                                    |                                                                                                    | >                                                                                                    |
| Notification                 |                                                                                                    |                                                                                                    | >                                                                                                    |
| Community<br>Management Rule | es                                                                                                    |                                                                                                    | >                                                                                                    |
| Clear Cache                  |                                                                                                    | 595.8K                                                                                                    | >                                                                                                    |
| About App                    |                                                                                                    | v5.2.13.57                                                                                                    | >                                                                                                    |
| Rate                         |                                                                                                    |                                                                                                    | >                                                                                                    |
| Imperial/Metric Sy           | /stem                                                                                                    | Metric system                                                                                                    | >                                                                                                    |
| Language                     |                                                                                                    | English                                                                                                    | >                                                                                                    |
| Log Out                      |                                                                                                    |                                                                                                    |                                                                                                    |
|                              | 3:35<br>C Profile Bind & Manage Ad Blocklist Privacy Settings Notification Community Management Rule Clear Cache About App Rate Imperial/Metric Sy Language Log Out | 3:35 ◀<br>< Settings<br>Profile<br>Bind & Manage Account<br>Blocklist<br>Blocklist<br>Privacy Settings<br>Notification<br>Community<br>Management Rules<br>Clear Cache<br>About App<br>Rate<br>Imperial/Metric System<br>Language | 3:35 √       #!! ♥ 0         <       Settings         Profile          Bind & Manage Account          Blocklist          Privacy Settings          Notification          Community          Management Rules          Clear Cache       595.8K         About App       v5.2.13.57         Rate          Imperial/Metric System       Metric system         Language       English         Log Out |

| 3:45 🔊                 |                  | ::!! 🗢 🛙              | <b>D</b> , |
|------------------------|------------------|-----------------------|------------|
| <                      | Settin           | gs                    |            |
| Profile                |                  |                       |            |
| Bind & Mana            | age Account      |                       |            |
| Blocklist              |                  |                       |            |
| Privacy Sett           | ings             |                       |            |
| Notification           |                  |                       |            |
| Community<br>Managemer | nt Rules         |                       |            |
| Clear Cache            | )                | 595.8K                |            |
| About App              |                  | v5.2.13.57            |            |
| Rate                   |                  |                       |            |
| Imperial/Me            | tric System      | Metric system         | >          |
| Historical             | data will not be | deleted after exiting |            |
|                        | Exit             |                       |            |
|                        | Canc             | el                    |            |
|                        |                  |                       |            |

#### **Account Delete**

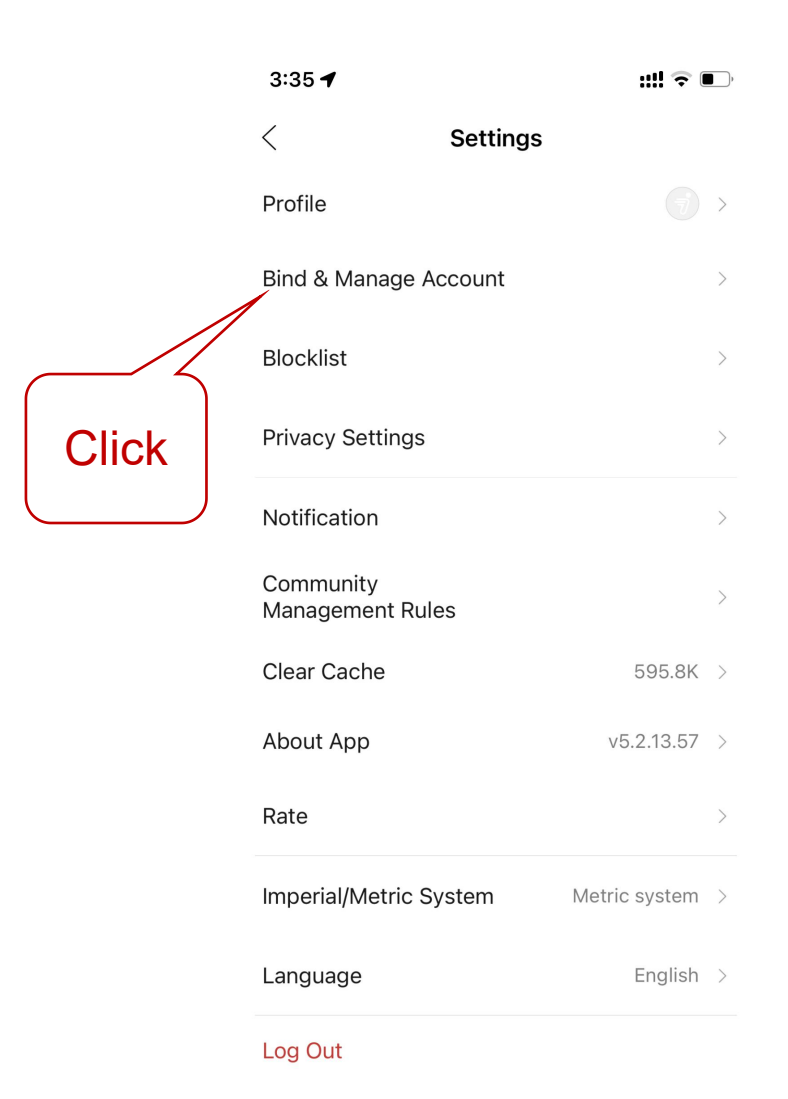

| 3:36 🕇                        | ;;;!! 중 ■) |
|-------------------------------|------------|
| Bind & Manage Account         | nt         |
| Mobile number                 | Bind       |
|                               |            |
| Email                         | Change     |
| dingjian.pan@ninebot.com      |            |
| Change password               | >          |
| Bind with third-party account |            |
| Apple                         |            |
| Facebook                      |            |
| Data Download                 | >          |
| Account Delete                | >          |
| Click                         |            |

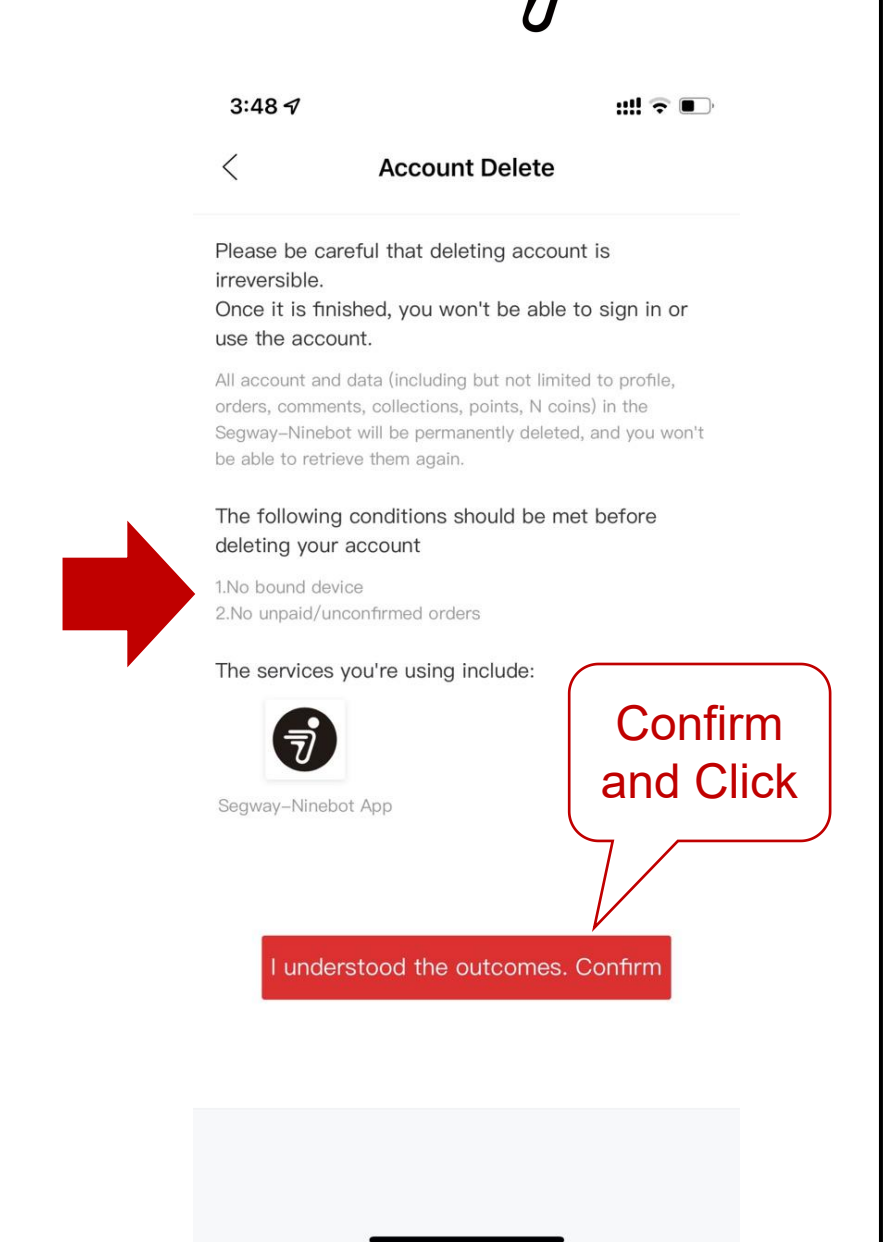